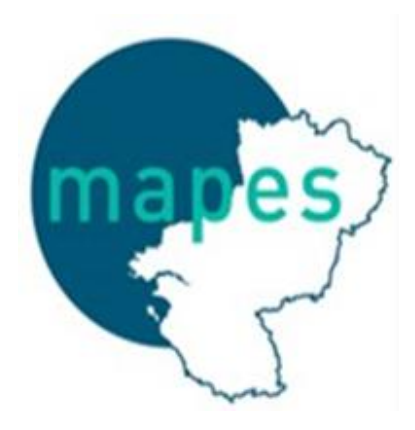

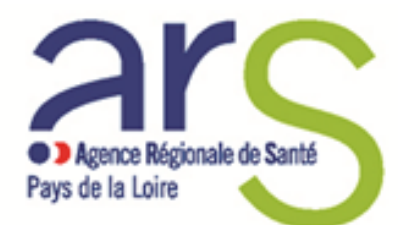

Connaître l'essentiel sur le tableau de bord de la performance dans le secteur médico-social

Formation des 29 Avril et 3,4,10 mai 2022

# Bienvenue à vous !

- Informations pratiques :
  - Merci de garder votre micro coupé.
  - Utiliser l'espace de discussion pour poser vos questions. Plusieurs temps d'échanges sont prévus pour y répondre tout au long de la présentation.
  - Le support de présentation vous sera transmis après la session de formation.
  - Cette formation sera peut-être enregistrée et le replay sera disponible sur les chaines Youtube de l'ARS et de la MAPES. Si vous ne souhaitez pas être pris en vidéo, merci d'éteindre votre caméra.

# Programme

- 1 Présentation de la MAPES
- 2 A qui s'adresse le TdB MS et quel est l'intérêt de cet outil ?
- 3 Comment se préparer pour une campagne réussie ?
  - Calendrier et rôle des acteurs Enjeux de la préparation Outils Connexion à la plateforme

### 4 - De la collecte à la validation des données

Structure générale du TdB MS Méthodes, organisation et responsabilité de la saisie Suivi et fiabilisation des données Validation

### 5 - Quelles sont les restitutions proposées par l'outil ?

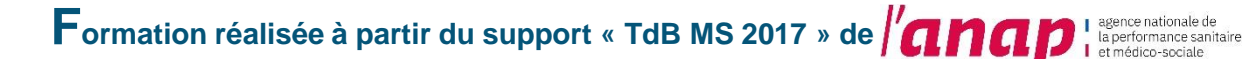

# **Présentation de la MAPES**

# **Présentation de la MAPES**

- Une structure à l'échelle régionale
- Pour l'ensemble des établissements sanitaires et médico-sociaux, publics et privés
- Pilotée par les fédérations qui remontent les besoins du terrain des établissements
- Portée juridiquement par le CHU de Nantes
- Financée par l'ARS Pays de la Loire

#### La MAPES

 agit à la demande de l'ARS, des fédérations, ou sur sollicitation directe des établissements

agit en toute indépendance pour apporter un appui technique adapté aux établissements.

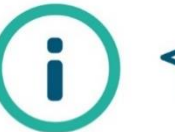

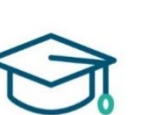

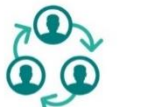

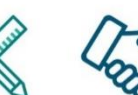

Outiller

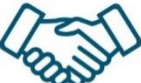

Informer

Former

Partager

Accompagner

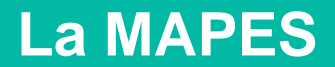

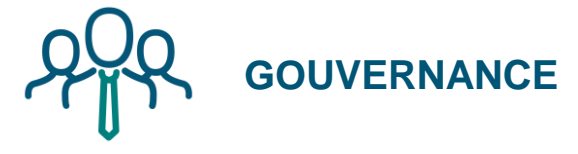

 Fédérations et organisations représentatives du secteur sanitaire et médico-social :

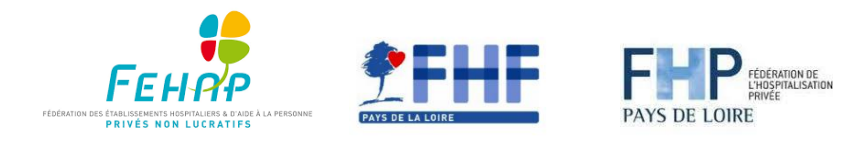

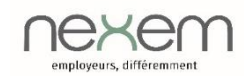

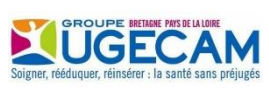

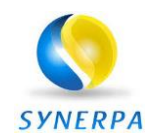

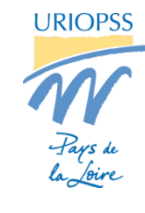

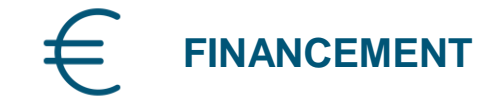

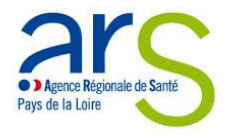

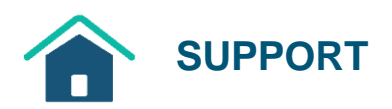

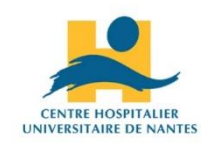

## **Organisation des thématiques portées par la MAPES**

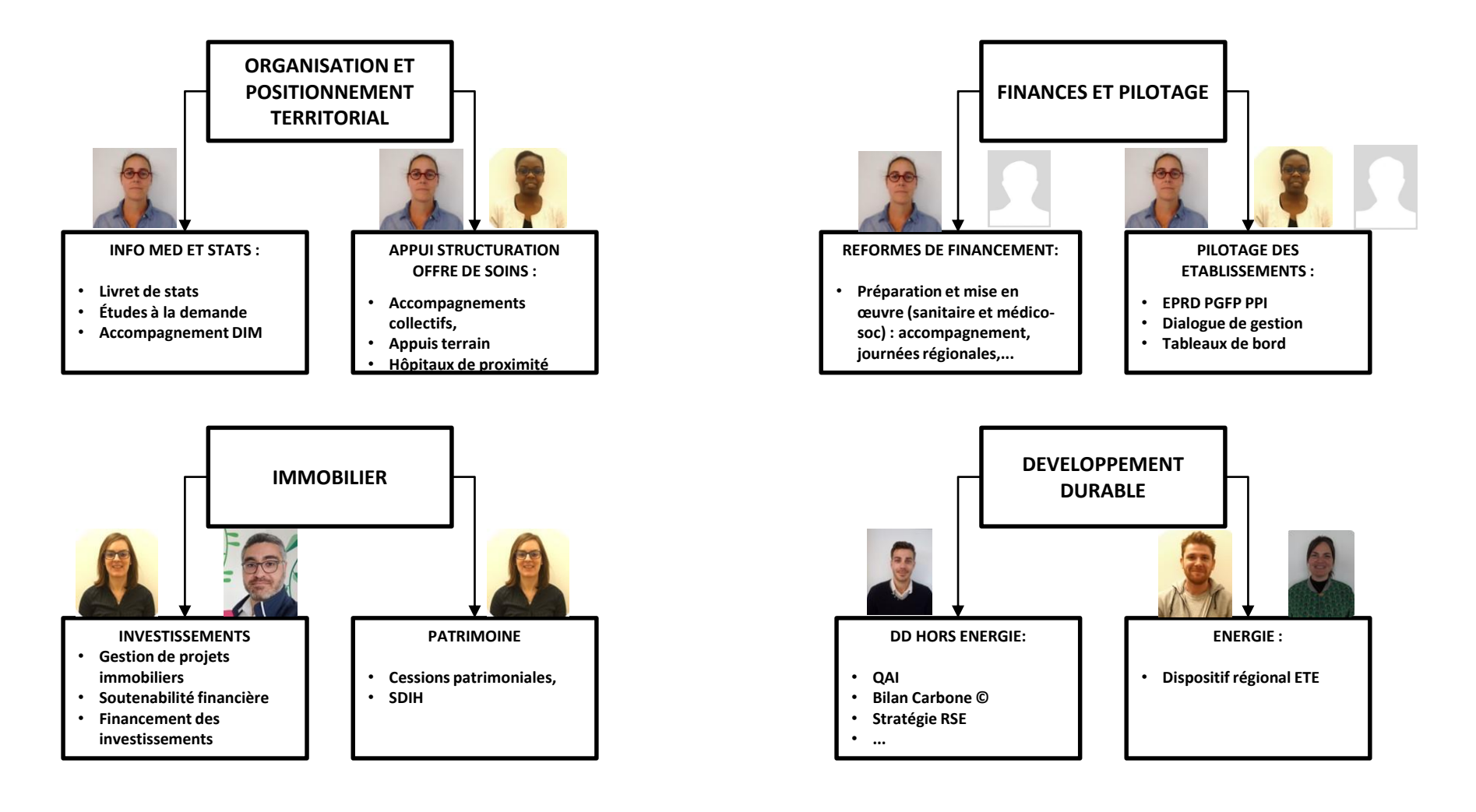

A qui s'adresse le TdB MS et quel est l'intérêt de cet outil ?

### Définition

Le Tableau de bord de la performance dans le secteur médico-social est une plateforme commune d'échange et de diffusion d'information entre les ESMS, les organismes gestionnaires, les ARS et les conseils départementaux.

Une plateforme commune d'échange et de diffusion d'informations

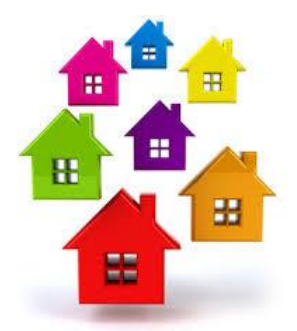

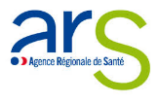

Conseil Départemental

Les données à saisir concernent 20 catégories d'ESMS.

Les campagnes TDB sont annuelles (Janvier à décembre) et concernent les données de l'année N-1

### Un outil aux multiples vocations

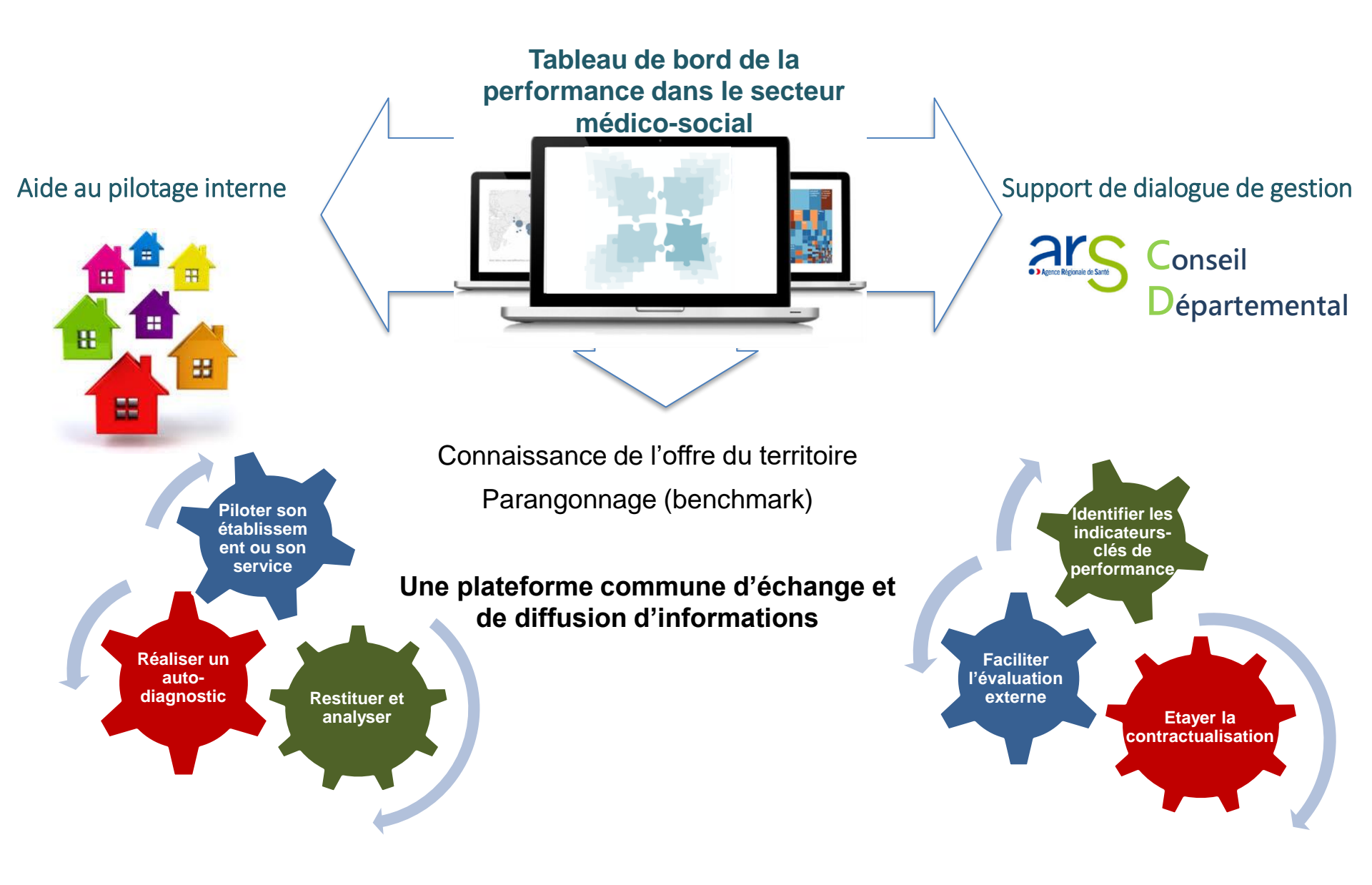

# Usage des données issues du TdB MS par l'ARS Pays de la Loire (1)

 Gestion de la crise sanitaire ⇒ utilisation massive des données

| Evaluation des<br>besoins en EPI                                                               | Evaluation du<br>niveau de fragilité<br>des résidents                                              | Evaluation des<br>besoins en tests<br>antigéniques et en<br>vaccins                                                                                                    | Dimensionnement<br>des enveloppes<br>financières<br>(compensation des<br>primes COVID) |
|------------------------------------------------------------------------------------------------|----------------------------------------------------------------------------------------------------|----------------------------------------------------------------------------------------------------|----------------------------------------------------------------------------------------|
| <ul> <li>Indicateurs RH</li> <li>Nombre d'usagers<br/>accompagnés au<br/>31.12.2018</li> </ul> | <ul> <li>Part de résidents<br/>en GIR 1-2</li> <li>Part d'usagers<br/>avec polyhandicap</li> </ul> | <ul> <li>Nombre d'usagers<br/>accompagnés au<br/>31.12.2018</li> <li>Nombre d'agents /<br/>de salariés au<br/>31.12.2018</li> <li>Données<br/>occupationnelles<br/>(MAS, FAM)</li> </ul> | <ul> <li>Nombre d'agents /<br/>de salariés au<br/>31.12.2018</li> </ul>                |

# Usage des données issues du TdB MS par l'ARS Pays de la Loire (2)

Hors crise sanitaire : un usage au quotidien

Dialogue entre l'ARS des Pays de la Loire et les autres administrations (tous niveaux géographiques, dont administrations centrales)

Alimentation des diagnostics des CPOM conclus entre l'ARS / les CD et les OG Enrichissement des évaluations de certaines expérimentations

Diagnostics préalables au lancement d'appels à projets et/ou d'appels à manifestation d'intérêt

Evaluation de la pertinence des projets portés par les acteurs locaux

Etc.

### Périmètre

Un outil commun à 20 catégories d'établissements et services

Un outil commun aux champs des personnes âgées et des personnes handicapées

Un socle d'indicateurs communs à l'ensemble des catégories de structures

Des indicateurs dont le mode de calcul tient compte des spécificités des catégories de structures

Des indicateurs spécifiques pour certaines catégories de structures

| ateurs dans le <b>43</b> Indicateurs communs <b>30</b><br>TDB <b>43</b> à tous les ESMS |  |  |  |  |  |
|-----------------------------------------------------------------------------------------|--|--|--|--|--|
| Les structures présentes dans le TDB                                                    |  |  |  |  |  |
| Centre Action Médico-Sociale Précoce (C.A.M.S.P.)                                       |  |  |  |  |  |
| Centre Médico-Psycho-Pédagogique (C.M.P.P.)                                             |  |  |  |  |  |
| Centre Rééducation Professionnelle                                                      |  |  |  |  |  |
| Etablissement d'Hébergement pour Personnes Agées Dépendantes (E.H.P.A.D.)               |  |  |  |  |  |
| Etablissement et Service d'Aide par le Travail (E.S.A.T.)                               |  |  |  |  |  |
| Etablissement pour déficient moteur (IEM)                                               |  |  |  |  |  |
| Etablissement pour Enfants ou Adolescents Polyhandicapés                                |  |  |  |  |  |
| Foyer d'Accueil Médicalisé pour Adultes Handicapés (F.A.M.)                             |  |  |  |  |  |
| Foyer de vie                                                                            |  |  |  |  |  |
| Foyer d'hébergement pour Adultes Handicapés                                             |  |  |  |  |  |
| Institut Médico-Educatif (I.M.E., dont IMPro et IMP)                                    |  |  |  |  |  |
| Institut pour Déficients Auditifs                                                       |  |  |  |  |  |
| Institut pour Déficients Visuels                                                        |  |  |  |  |  |
| Institut Thérapeutique Educatif et Pédagogique (I.T.E.P.)                               |  |  |  |  |  |
| Maison d'Accueil Spécialisé (M.A.S.)                                                    |  |  |  |  |  |
| Service d'accompagnement à la vie sociale (S.A.V.S)                                     |  |  |  |  |  |
| Service d'Accompagnement Médico-Social pour Adultes Handicapés (S.A.M.S.A.H.)           |  |  |  |  |  |
| Service de Soins Infirmiers A Domicile (S.S.I.A.D.)                                     |  |  |  |  |  |
| Service Polyvalent Aide et Soins A Domicile (S.P.A.S.A.D.)                              |  |  |  |  |  |
|                                                                                         |  |  |  |  |  |

20 Service d'Education Spéciale et de Soins à Domicile (S.E.S.S.A.D.)

### Une structure qui vise à répondre à ces différents usages

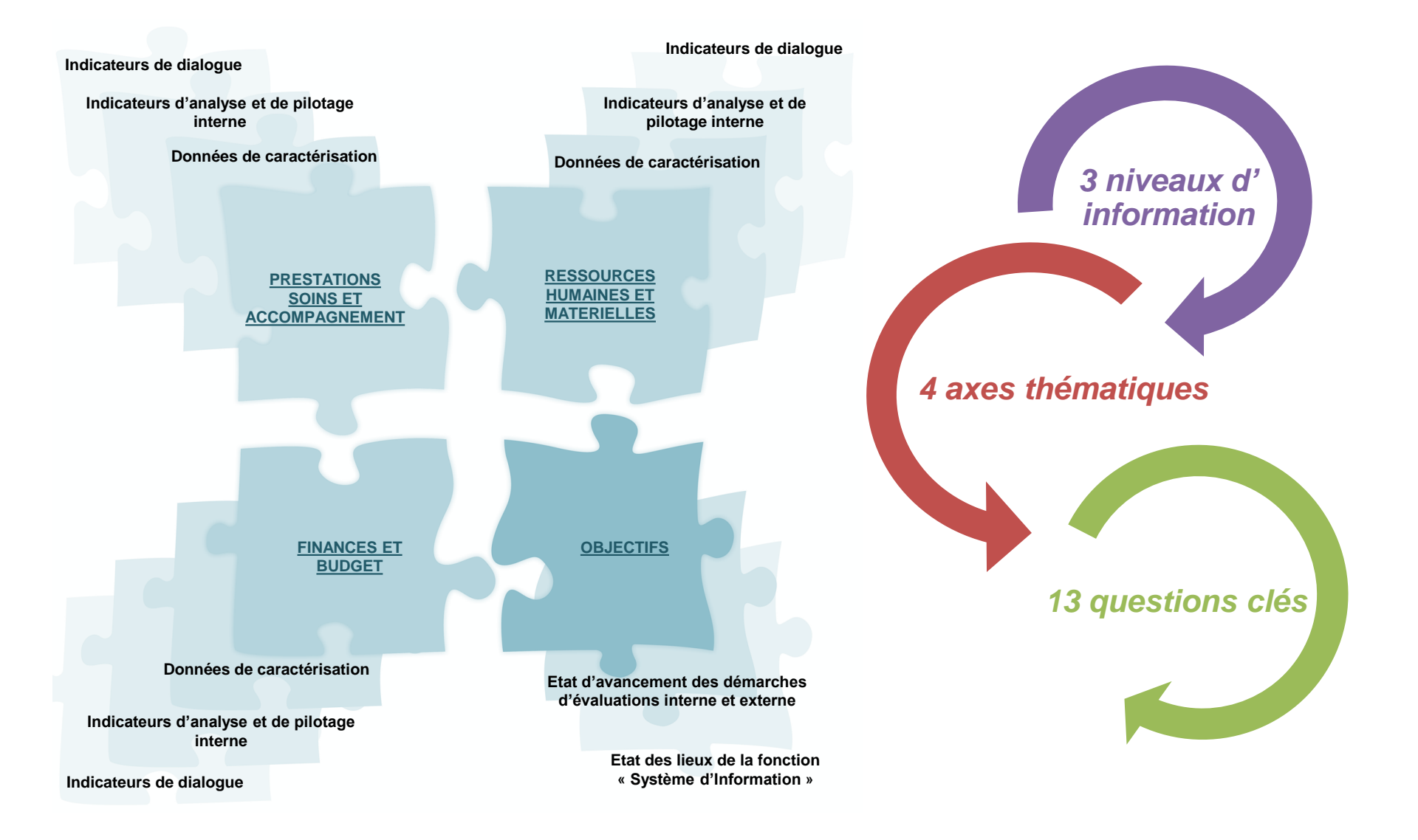

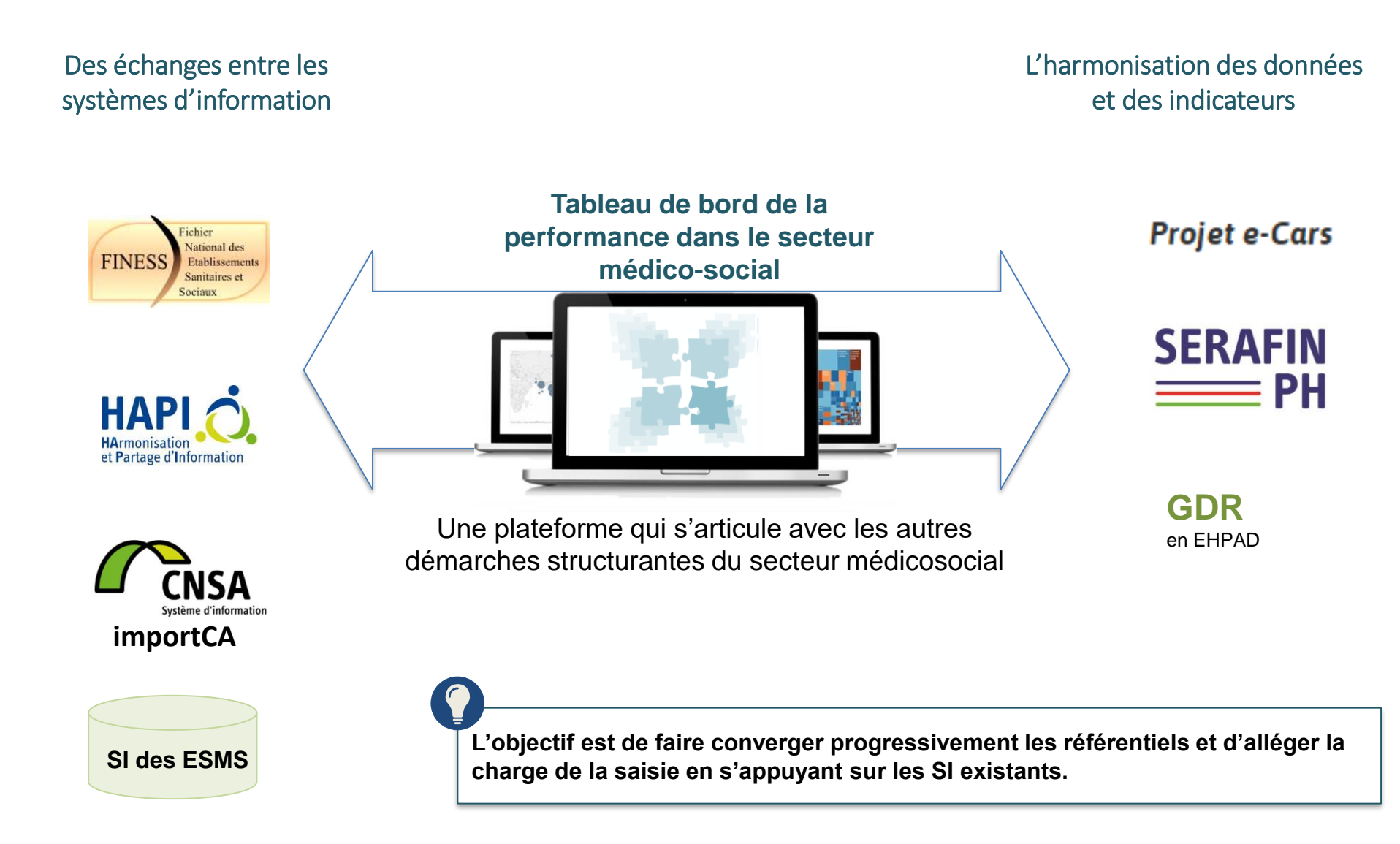

## A vous la parole !

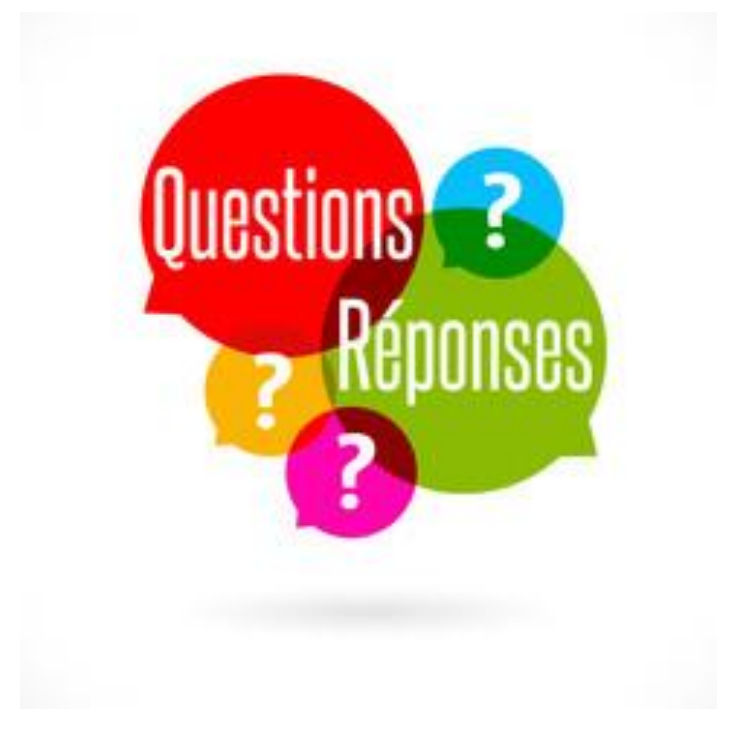

# **Comment se préparer pour une campagne réussie ?**

Comment se préparer pour un campagne réussie ?

# Calendrier et rôle des acteurs

- Le calendrier de la campagne 2022 est le suivant :
  - Phase de collecte des données : du mardi 19 avril au vendredi 3 juin
  - Phase de fiabilisation : du lundi 13 juin au vendredi 2 septembre
  - Phase de restitution : à compter d'octobre (prévisionnel)

Attention : L'ARS PDL n'a aucune action sur la calendrier de campagne. Seule la DGCS, décide de la date d'ouverture de la campagne ou d'un éventuel report de la date de fin de la saisie des données. L'ensemble est relayé par l'ATIH puis les ARS.

# Calendrier d'une campagne et rôles des acteurs

|      | Novembre -<br>décembre                         | Janvier – février                          | Mars – avril                                | Avril - Mai                                                                                                    | Juin – août                              | Septembre-<br>octobre                                                                                                    | Novembre -<br>décembre                      |
|------|------------------------------------------------|--------------------------------------------|---------------------------------------------|----------------------------------------------------------------------------------------------------|------------------------------------------|----------------------------------------------------------------------------------------------------|---------------------------------------------|
|      | Sélection des<br>ESMS                          | Préparation<br>de la<br>campagne           | Transfert de compétences                    | Collecte des<br>données                                                                                                    | Fiabilisation<br>des données             | Clôture de la<br>campagne et<br>accès aux<br>restitutions                                                                                                    | Capitalisation                              |
| ESMS |                                                | Préparent le<br>recueil des                | Préparent le<br>recueil des                 | Saisissent les<br>données sur la                                                                                                    | Fiabilisent et<br>- valident les         | Peuvent<br>consulter et<br>exploiter les                                                                                                    | Participent à<br>l'évaluation<br>à froid du |
| OG   |                                                | données données plateforme                 | plateforme                                  | données                                                                                                    | restitutions                             | dispositif de<br>transfert                                                                                                    |                                             |
| ARS  | Sélectionnent<br>et informent<br>les ESMS & OG | Organisent les<br>sessions de<br>transfert | Participent aux<br>sessions de<br>transfert | icipent aux<br>ssions de<br>ransfert<br>ivelles ARS<br>nouveaux<br>CD)<br>Suivent<br>I'avancement de<br>la campagne et<br>proposent un<br>support<br>méthodologique | Vérifient les<br>données et<br>clôturent | <ul> <li>Peuvent consulter et<br/>exploiter les résultats de la<br/>campagne</li> <li>Organisent une restitution de<br/>la campagne</li> <li>Participent à l'évaluation à<br/>froid</li> </ul> |                                             |
| CD   |                                                |                                            | (nouvelles ARS<br>et nouveaux<br>CD)        |                                                                                                    |                                          |                                                                                                    |                                             |
| ATIH |                                                | Prépare la plateforme<br>Paramètre PLAGE   |                                             | Propose un appui technique aux<br>utilisateurs                                                                                                    |                                          | Met à<br>disposition les<br>restitutions                                                                                                    | Adapte la<br>plateforme                     |
| ANAP |                                                | Travail sur les usages du TdB MS           |                                             |                                                                                                    |                                          |                                                                                                    |                                             |

### Les étapes du recueil des données

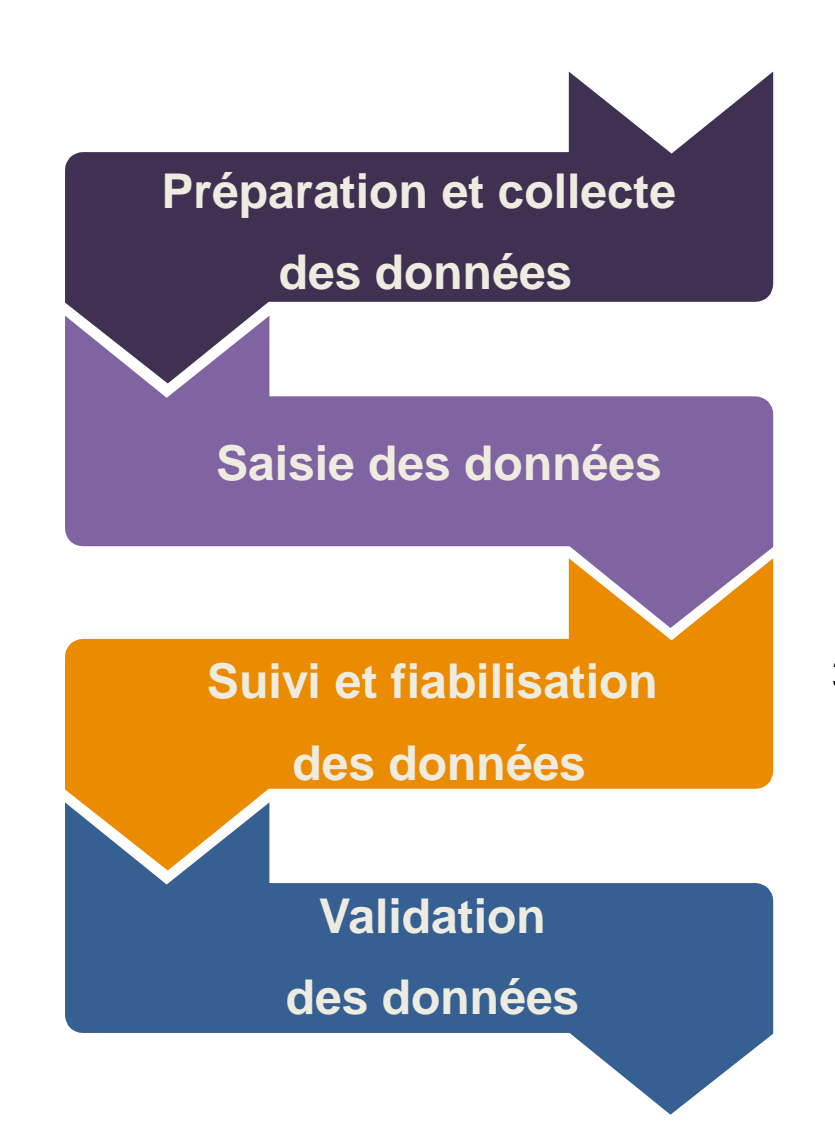

#### Consulter et exploiter les restitutions

Préparation et Suivi et Saisie collecte

Validation

1. Centraliser les données pour faciliter la saisie et gagner du temps

- Saisir les données dans la 2. plateforme TDB
- l'avancement de 3. Suivre sa campagne, exporter et vérifier les données saisies
- 4. Valider les données pour alimenter le tableau de bord et permettre le parangonnage

## A vous la parole !

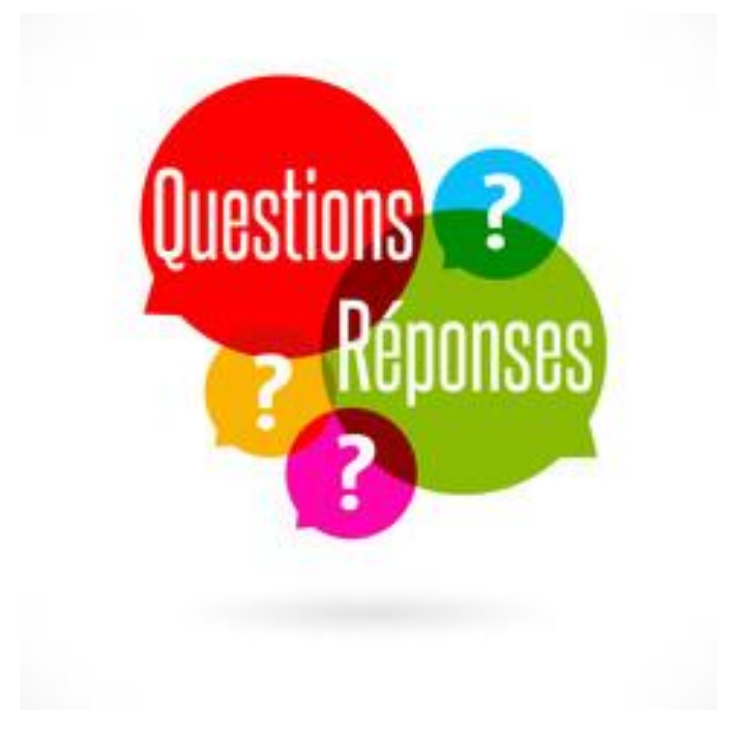

Comment se préparer pour un campagne réussie ?

# Enjeux de la préparation et clés de réussite

### La préparation : les facteurs de réussite

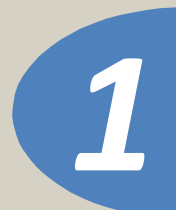

#### Gérer le projet

- Désigner un coordinateur pour la collecte, la saisie et la validation des données
- Mobiliser son équipe dans une démarche participative.

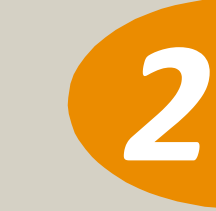

#### **Mobiliser**

- Mobiliser les professionnels concernés.
- Sensibiliser les bonnes personnes.
- Coordonner les travaux et gérer les restitutions. etc.

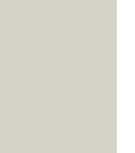

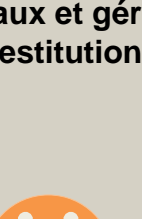

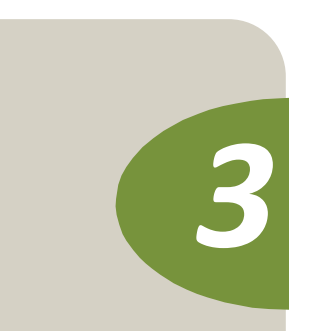

#### Planifier

- Anticiper le recueil
- Centraliser les informations
- Dégager le temps nécessaire au recueil des documents, à la saisie des données et à leur vérification.

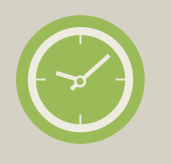

Quelques éléments de volumétrie :

Les champs à saisir

310 données de caractérisation

330 données nécessaires au calcul des indicateurs (axes 1 à 4)

#### Le temps à consacrer

En 2016, la collecte a pris moins d'une semaine en temps et en jours hommes pour plus de la moitié des ESMS nouvellement entrés au tableau de bord.

La saisie a pris :

- Moins de deux jours pour près de la moitié des ESMS
- Moins d'une semaine pour 85 % des ESMS

Source : Enquête d'évaluation à froid 2016 auprès des nouveaux ESMS dans la démarche

### La préparation : les sources de données

Préparation et collecte

fiabilisa

Validation

Le recueil

#### Les informations nécessaires peuvent être disponibles dans :

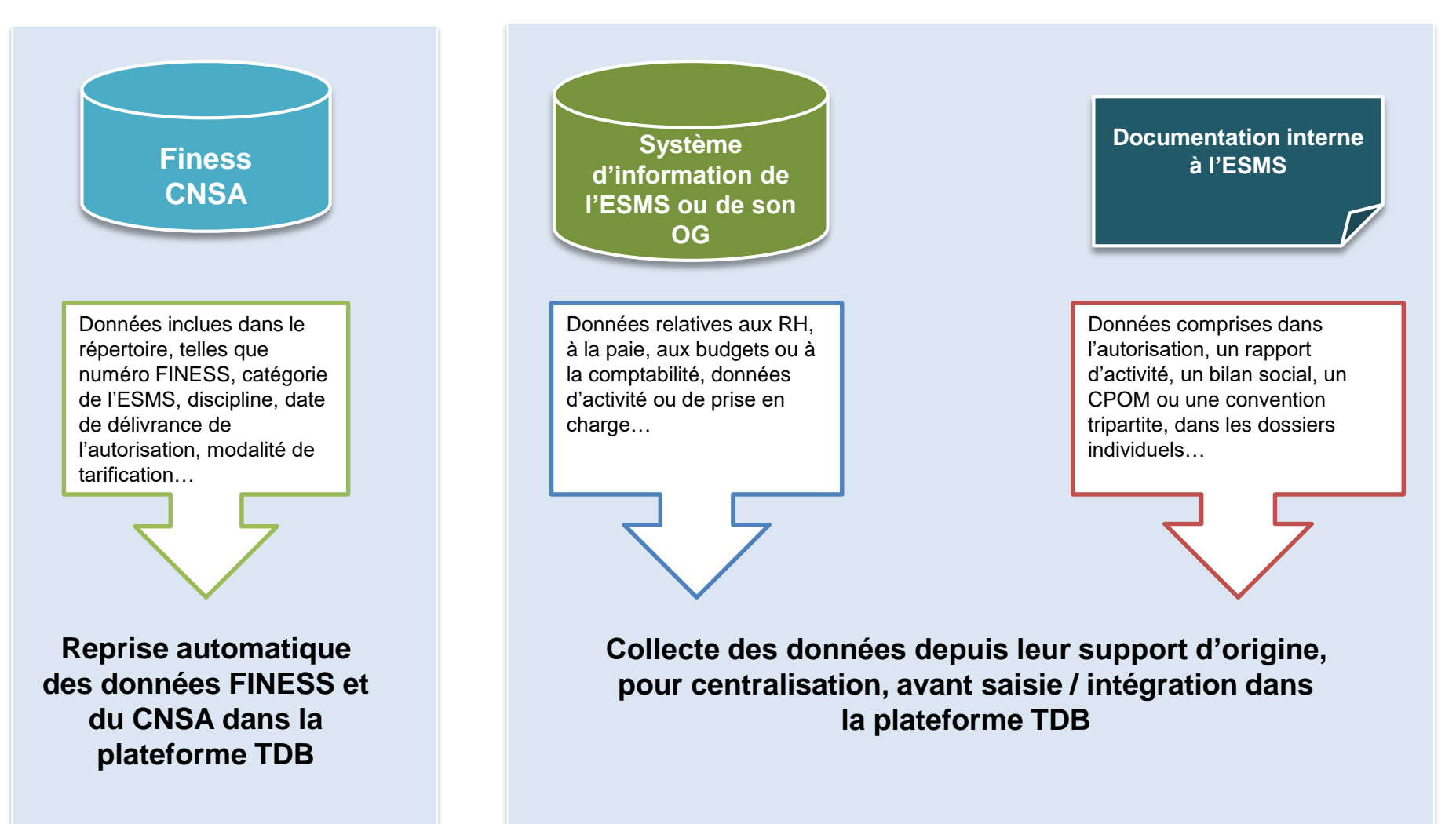

Comment se préparer pour un campagne réussie ?

# Les outils

### **Outils principaux**

Le recueil

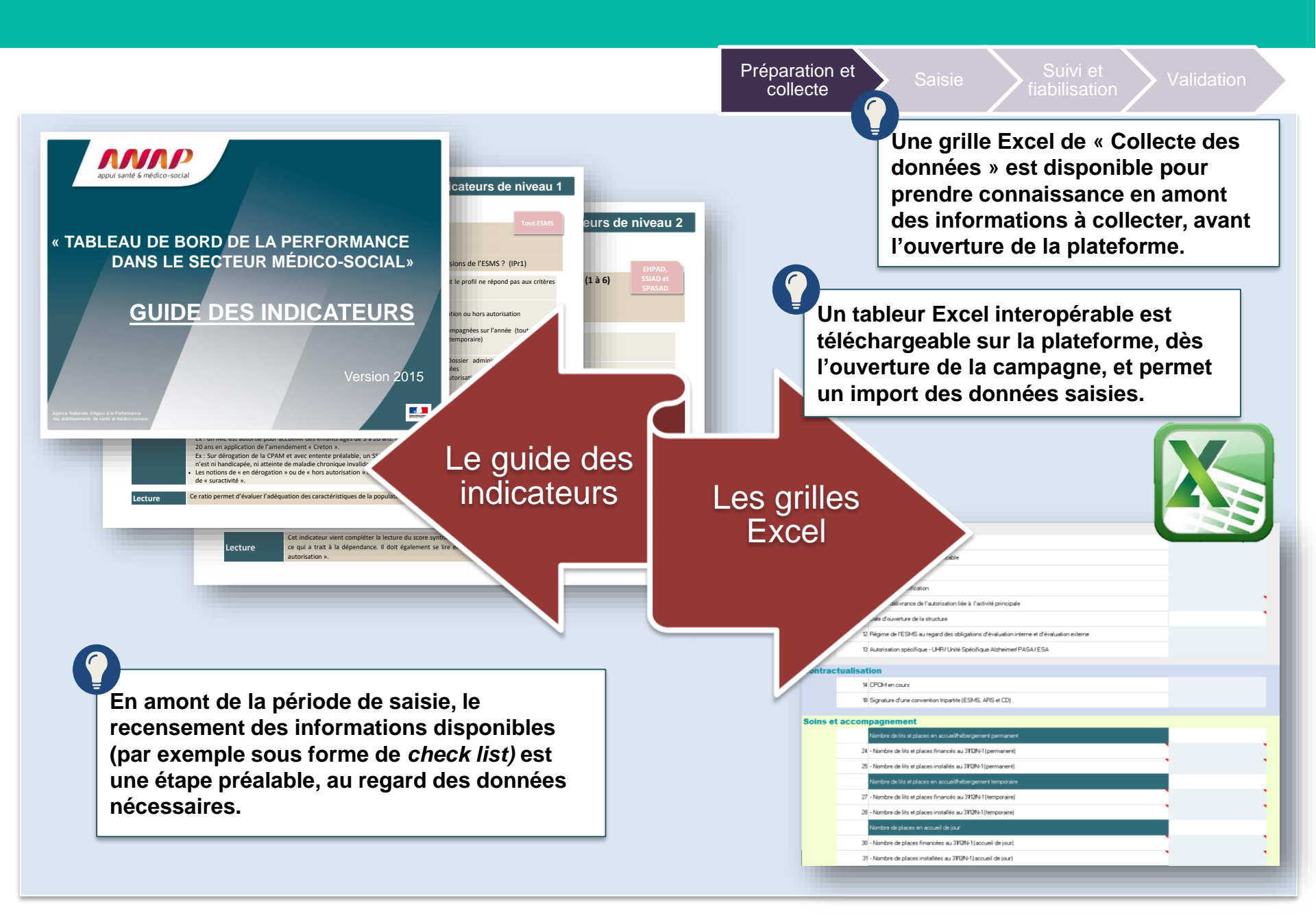

### Outils: la grille Excel et le tableur d'import

Le recueil

### Lors de la préparation de la collecte :

- Avant l'ouverture de la campagne, il est possible d'utiliser la grille Excel « Collecte des données » pour collecter l'ensemble des données extraites des SI de l'ESMS ou de sa documentation interne.
- Le tableau sert de support de centralisation des données permettant d'exercer un premier contrôle, avant l'incorporation des informations dans la plateforme TDB.

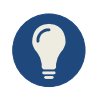

### **Points d'attention :**

Bien utiliser la grille correspondant à sa catégorie : Il existe une grille par catégorie d'ESMS concernés, comportant les seules données spécifiques à la catégorie, ainsi qu'une grille pour les OG.

Ces grilles sont disponibles sur le site de l'ANAP et de l'ARS. Les fichiers sont dénommés :

preparation collecte <categorie> 2016.xlsm

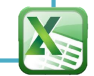

Préparation et collecte

### Lors de la saisie des données :

- A l'ouverture de la campagne, il est possible de télécharger sur la plateforme TDB, le tableur interopérable d'import des données.
- Cette grille est préremplie des données saisies les années antérieures sur la plateforme. Elle génère automatiquement le calcul des indicateurs dès la saisie des données sources.
- Les données du tableau sont directement importées dans la plateforme. Il n'y a pas de ressaisie.

**Points d'attention :** 

La grille Excel utilisée pour la collecte et le tableur interopérable sont présentés selon le même gabarit, mais ne sont pas liés entre eux : les données centralisées dans la grille ne peuvent être reprises directement.

Après import dans la plateforme TDB, les données doivent être contrôlées avant validation.

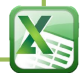

## **Outils : la grille Excel et le tableur d'import**

Le recueil

| °1 - Prestations de soins et d'accol<br>es profils des personnes accompagnées corr<br>Niveau 1 : Dialogue | espondent-ils aux missions de l'ESMS ?                                                                                                    |                            |             |
|----------------------------------------------------------------------------------------------------|----------------------------------------------------------------------------------------------------|----------------------------|-------------|
| IPr1.1 Taux de personnes <u>en dérogation ou hors autorisation</u>                                        | 0.00                                                                                                    |                            |             |
| 116 Nombre de personnes en dérogation ou hors autor                                                       | xe n°2 - Ressources humaines et matérielles                                                                                                    |                            |             |
| 117 Nombre total de personnes accompagnées sur l'ar                                                       | e1 - Quelle est l'importance de la contribution des partenaires externes à l'activ                                                                                           | vité de l'ESMS sur le cœur | de métier ? |
| Niveau 2 : Clés d'analyse                                                                                 | Niveau 1 : Dialogue                                                                                                    | Campagne en cours          |             |
| Répartition par âge des personnes accompagnées                                                            | 347 Votre nomenclature comptable applicable                                                                                                    | 0                          |             |
| 2Pr6.4 de 0 à 2 ans                                                                                       | IRe1.1 Taux d'ETP (équivalent temps plein) vacants au 31/12 en %                                                                                                    | 0,00                       |             |
| 2Pr6.4 de 3 à 4 ans                                                                                       | 349 Nombre d'ETP vacants au 31/12/N-1 en interne                                                                                                    |                            |             |
| 2Pr6.4 de 5 à 6 ans                                                                                       | 350 Nombre d'ETP total retenu N-1                                                                                                    |                            |             |
| 2Pr6.4 de 7 à 10 ans                                                                                      | IRe1.2 Taux de prestations externes (M22) en %                                                                                                    | 0,00                       |             |
| 2Pr6.4 de 11 à 15 ans                                                                                     | 352 Montant du compte 6111 "Prestations à caractère médical" (en euros)                                                                                                    |                            |             |
| 2Pr6.4 de 16 à 19 ans                                                                                     | 353 Montant du compte 6112 "Prestations à caractère médico-social" (en euros)<br>Montant du compte 621 "Personnel extérieur à l'établissement" (hors compte 62111 "Personnel |                            |             |
| 2Pr6.4 de 20 à 24 ans                                                                                     | 354 administratif et hôtelier") (en euros)                                                                                                    |                            |             |
| 2Pr6.4 de 25 à 29 ans .                                                                                   | 355 Montant du compte 6223 "Intervenants médicaux" (consultants exceptionnels) (en euros)                                                                                    |                            | -           |
| 2Pr6.4 de 30 à 34 ans                                                                                     | 306 Montant du compte 6226 "Honoraires" (en euros)                                                                                                    |                            |             |
| 2Pr6.4 de 35 à 39 ans                                                                                     | المراجعة (Jotal des dépenses de personnel (groupe 2 de dépenses) (en euros)                                                                                                  |                            |             |
| 2Pr6.4 de 40 à 44 ans                                                                                     | e2 - L'organisation est-elle structurée et stable ?                                                                                                    |                            |             |
| 2Pr6.4 de 45 à 49 ans                                                                                     | Niveau 1 : Dialogue                                                                                                    | Campagne en cours          |             |
| 2Pr6.4 de 50 à 54 ans                                                                                     | IRe2.1 Taux de personnels occupant une fonction de gestion d'équipe ou de "management" en %                                                                                  | 0,00                       |             |
| 2Pr6.4 de 55 à 59 ans                                                                                     | 366 Nombre d'ETP réel exerçant une fonction de "management" ou de gestion d'équipe au 31.12                                                                                  |                            |             |
| 2Pr6.4 de 60 à 74 ans                                                                                     | 367 Nombre d'ETP réel au 31.12                                                                                                    |                            |             |
| 2Pr6.4 de 75 à 84 ans                                                                                     | IRe2.2 Taux d'absentéisme (hors formation) en %                                                                                                    | 0,00                       |             |
| 2Pr6.4 de 85 à 95 ans                                                                                     | 369 Nombre total de jours calendaires d'absence des effectifs réels (hors formation)                                                                                         |                            |             |
| 2Pr6.4 de 96 ans et plus                                                                                  | 370 Nombre d'ETP réel au 31.12                                                                                                    | 0,00                       |             |
| 300 Nbre de personnes âgées de 0 à 2 ans au 31.12<br>Fiche identite FSMS Donnees cara                     | 371 Nombre d'équivalents temps plein réels*365                                                                                                    | 0,00                       |             |
| Hene_dentite_ESNIS                                                                                        | IRe2.3 Taux de rotation des personnels sur effectifs réels en %                                                                                                    | 0,00                       |             |
|                                                                                                    | 373 Nombre de recrutements au cours de l'année                                                                                                    |                            |             |

### Les autres outils

### • Le kit outils

Actualisé à chaque campagne et habituellement composé de :

- ✓ Une grille de préparation à la collecte
- ✓ Un guide des indicateurs
- ✓ Une synthèse des nomenclatures SERAFIN-PH pour le TdB
- Des notices utilisateurs de la plate-forme TdB MS

Sur le site : <u>https://www.atih.sante.fr/tdb-esms-2022</u>

### • Le e-learning

Sur le site du campus Anap : <u>https://campus.anap.fr/</u>

- Un guide utilisateurs de PLAGE (PLAte-forme de GEstion des utilisateurs) : <u>https://plage.atih.sante.fr</u>
- Fiches techniques ARS PDL
  - Changement d'adresse mail sur PLAGE
  - ✓ Ajout d'une habilitation dans PLAGE

Sur le site : <u>https://www.mapes-pdl.fr/outils-et-documentations/comptabilite-analytique-et-pilotage-decisionnel/tableau-de-bord-de-la-performance-esms/</u>

### • Fiches pratiques MAPES

- ✓ Les acteurs de la campagne
- ✓ Clés d'organisation
- ✓ Importer, fiabiliser et validé des données
- ✓ Foire aux questions (ARS et MAPES)

Sur le site : <u>https://www.mapes-pdl.fr/outils-et-documentations/comptabilite-analytique-et-pilotage-</u> <u>decisionnel/tableau-de-bord-de-la-performance-esms</u>/

## A vous la parole !

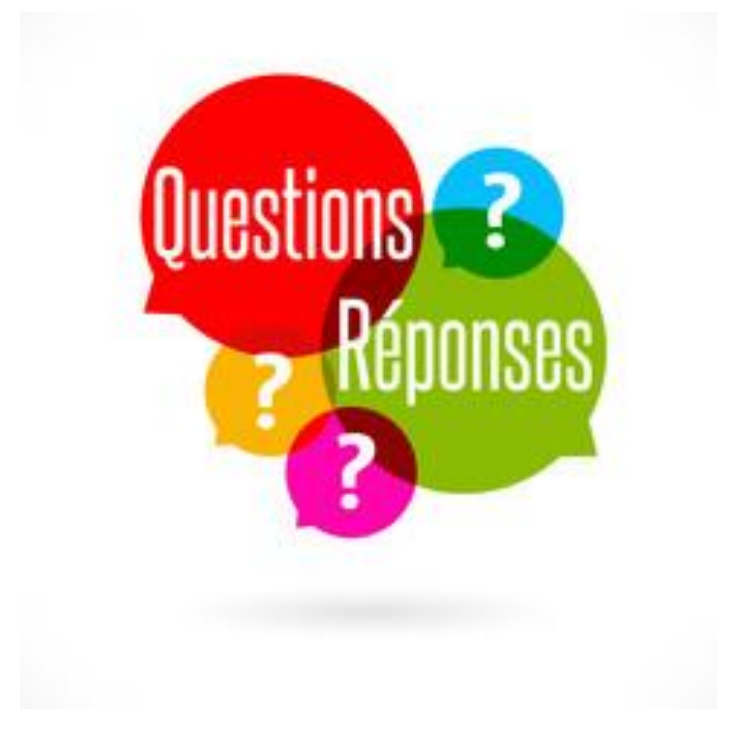

Comment se préparer pour un campagne réussie ?

# **Connexion à la plateforme**

### La connexion à la plateforme TDB

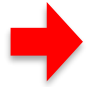

### Etape 1 : Je saisis l'adresse suivante dans mon moteur de recherche e https://tdb-esms.atih.sant

Etape 2 : J'accède à la plateforme et la page suivante s'affiche :

| atih<br>AGENCE TECHNIQUE<br>DE L'INFORMATION<br>SUR L'HOSPITALISATION<br>Accès aux applications de l'Agence technique de l'in                                   | formation sur l'hospitalisation                                                                                                    | Etape 3 : Je saisis mo<br>identifiant et mon mot de pass<br>qui m'ont été communiqués pa<br>l'ATIH.                  |
|----------------------------------------------------------------------------------------------------|----------------------------------------------------------------------------------------------------|----------------------------------------------------------------------------------------------------|
| Tableau de bord de la performance dans le secteur<br>médico-social                                                                                              | Vous avez un compte Pasrel (Plage)                                                                                                    |                                                                                                    |
| des ESMS et dêtre un support au dialogue de gestion avec les autorités de tarification et contrôle.                                                             | Identifiant :                                                                                                    | Les points d'attention :                                                                                             |
| La plateforme est accessible uniquement aux utilisateurs :                                                                                                    | Mot de passe:                                                                                                    |                                                                                                    |
| <ul> <li>Etablissements et services médico-sociaux</li> <li>Organismes Gestionnaires</li> <li>Agences Régionales de Santé et Conseils Départementaux</li> </ul> | SE CONNECTER EFFACER                                                                                                    | <ul> <li>Les identifiants et mots de passe sont les<br/>mêmes à chaque campagne. Il faut</li> </ul>                  |
| Pour voir les guides d'utilisation de Plage veuillez <u>cliquer ici</u> !                                                                                       | Vous avez oublié votre mot de passe                                                                                                    | mettre à jour des informations en cas<br>de changement d'administrateur.                                             |
|                                                                                                    | <u>Vous ne connaissez pas votre identifiant</u>                                                                                                    |                                                                                                    |
|                                                                                                    |                                                                                                    | Les structures ne doivent pas se                                                                                     |
|                                                                                                    | Les applications de gestion de données sont accessibles<br>uniquement aux acteurs impliqués dans le processus de<br>collecte des données de l'ATIH (établissements de santé,<br>agences régionales de santé (ARS), structures publiques,<br>fédérations hospitalières, sécurité sociale et mutuelles). | connecter simultanément à partir d'un<br>même poste. Les données enregistrées<br>pourraient ne pas correspondre à la |
|                                                                                                    | Pour les établissements ou ARS, contacter l'administrateur<br>PLAGE (ou ePMSI) de la structure.                                                                                                    | bonne structure et entraîner un                                                                                      |
|                                                                                                    | Pour les organismes nationaux, <u>cliquer ici</u> .                                                                                                    | écrasement des données renseignées                                                                                   |
|                                                                                                    | Accéder aux données de l'ATIH en accès libre.                                                                                                    | lors d'une connexion précédente.                                                                                     |
|                                                                                                    | Pour plus d'information, consulter notre page Aide.                                                                                                    |                                                                                                    |

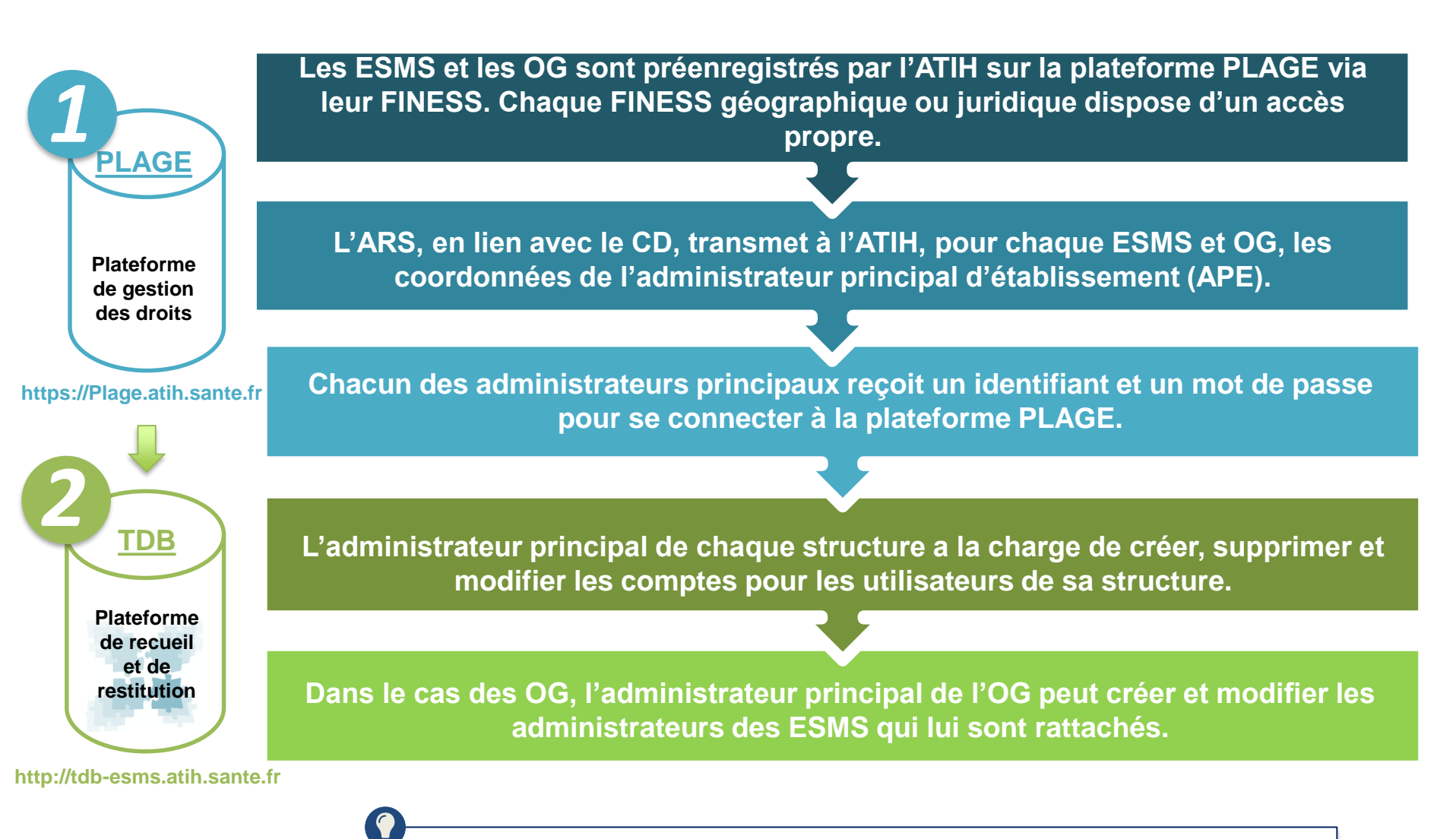

Les identifiant et mot de passe sont identiques pour la plateforme PLAGE, l'enquête nationale de coûts en EHPAD et la plateforme TDB

#### Les différents profils d'utilisateurs, au sein d'un OG ou d'un ESMS, sont gérés dans PLAGE

# Un utilisateur peut se voir accorder deux types de droits :

- Des droits de saisie
- Des droits de lecture

|        | Drofile sur Dlago           | Droits sur la plateforme Tableau de bord             |                                                                                       |                                                               |  |
|--------|-----------------------------|------------------------------------------------------|---------------------------------------------------------------------------------------|---------------------------------------------------------------|--|
| Compte | dans le domaine<br>TDB-ESMS | Consultation                                         | Saisie – modification                                                                 | Validation                                                    |  |
| OG     | Gestionnaire                | <b>OUI</b><br>(données OG et données<br>de ses ESMS) | <b>PARTIEL</b><br>(données OG et certaines<br>données<br>de ses ESMS en subsidiarité) | <b>PARTIEL</b><br>(uniquement les données qu'il<br>a saisies) |  |
|        | Lecteur                     | <b>OUI</b><br>(données OG et données<br>de ses ESMS) | NON                                                                                   | NON                                                           |  |
| ESMS   | Gestionnaire                | OUI<br>(données propres)                             | OUI<br>(données propres)                                                              | OUI<br>(données propres)                                      |  |
|        | Lecteur                     | OUI<br>(données propres)                             | NON                                                                                   | NON                                                           |  |

Se constituer un tableau des habilitations données permet de structurer la gestion des droits et de communiquer sur le « qui fait quoi »

### Les fonctionnalités de la plateforme

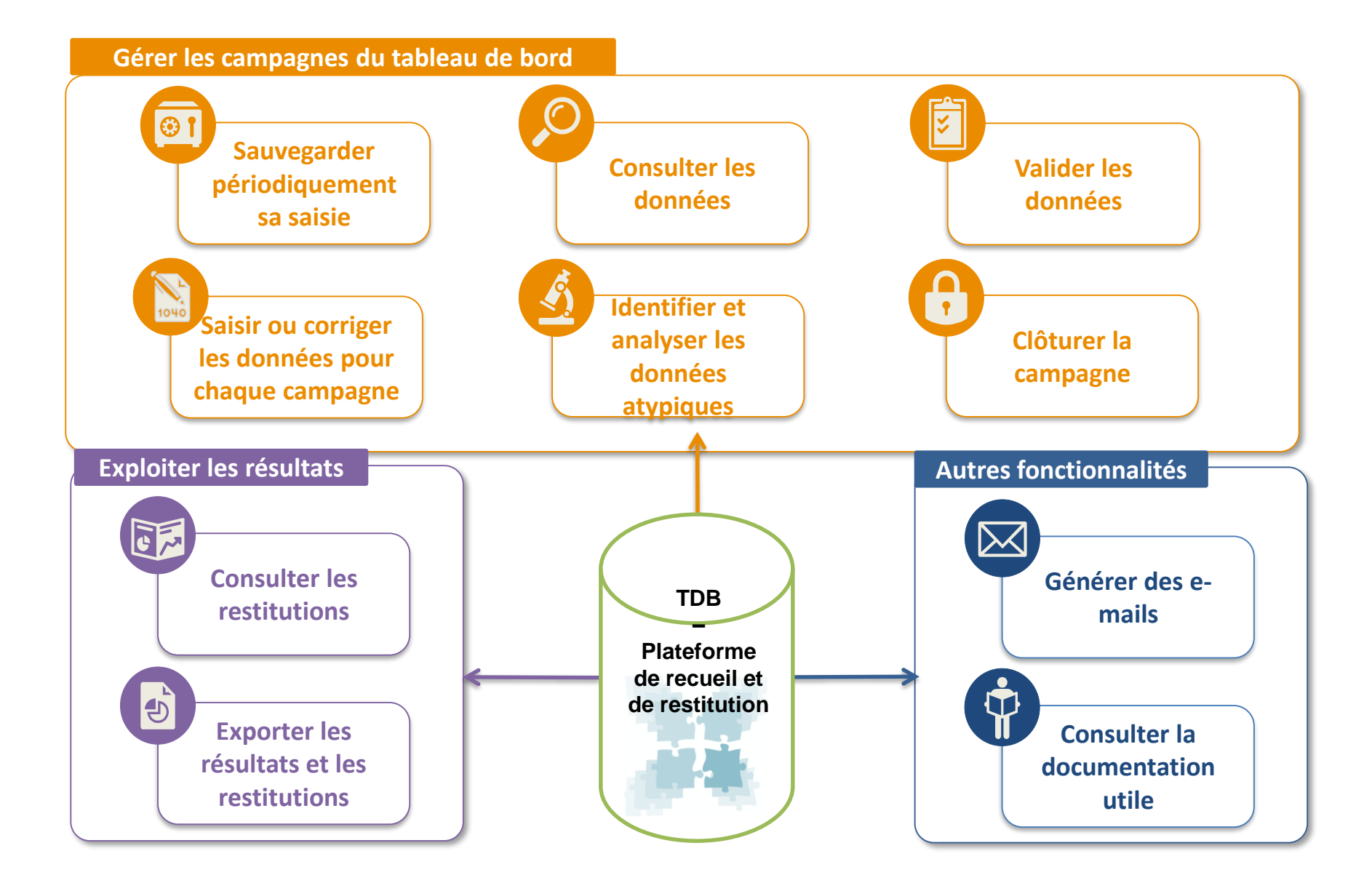
# **Une formation PLAGE**, animée par l'ARS PDL vous est proposée en visioconférence le :

## 12 mai de 14h à 16h

Pour vous inscrire : <u>https://sphinx.chu-nantes.fr/v4/s/gglzaw</u>

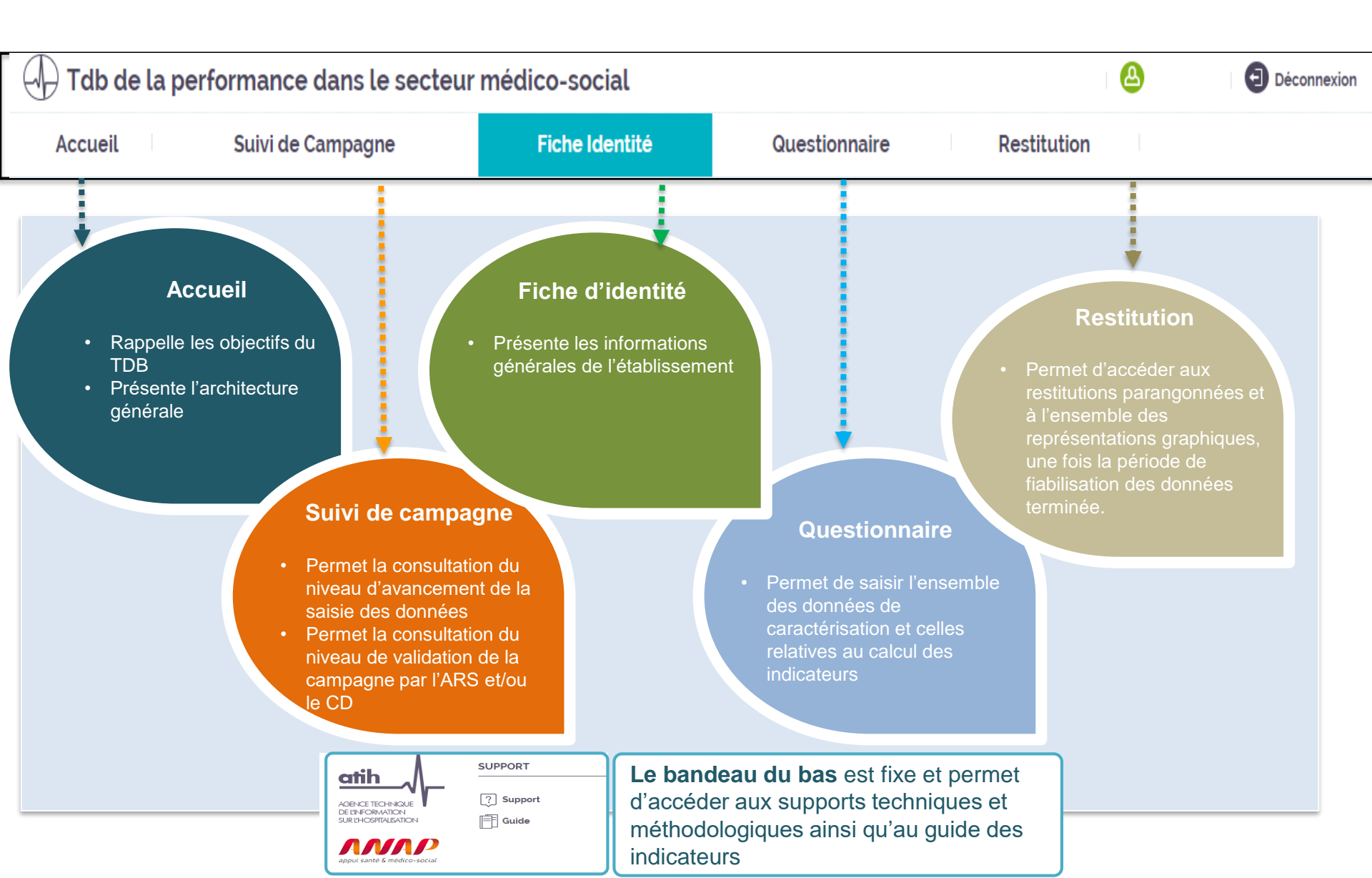

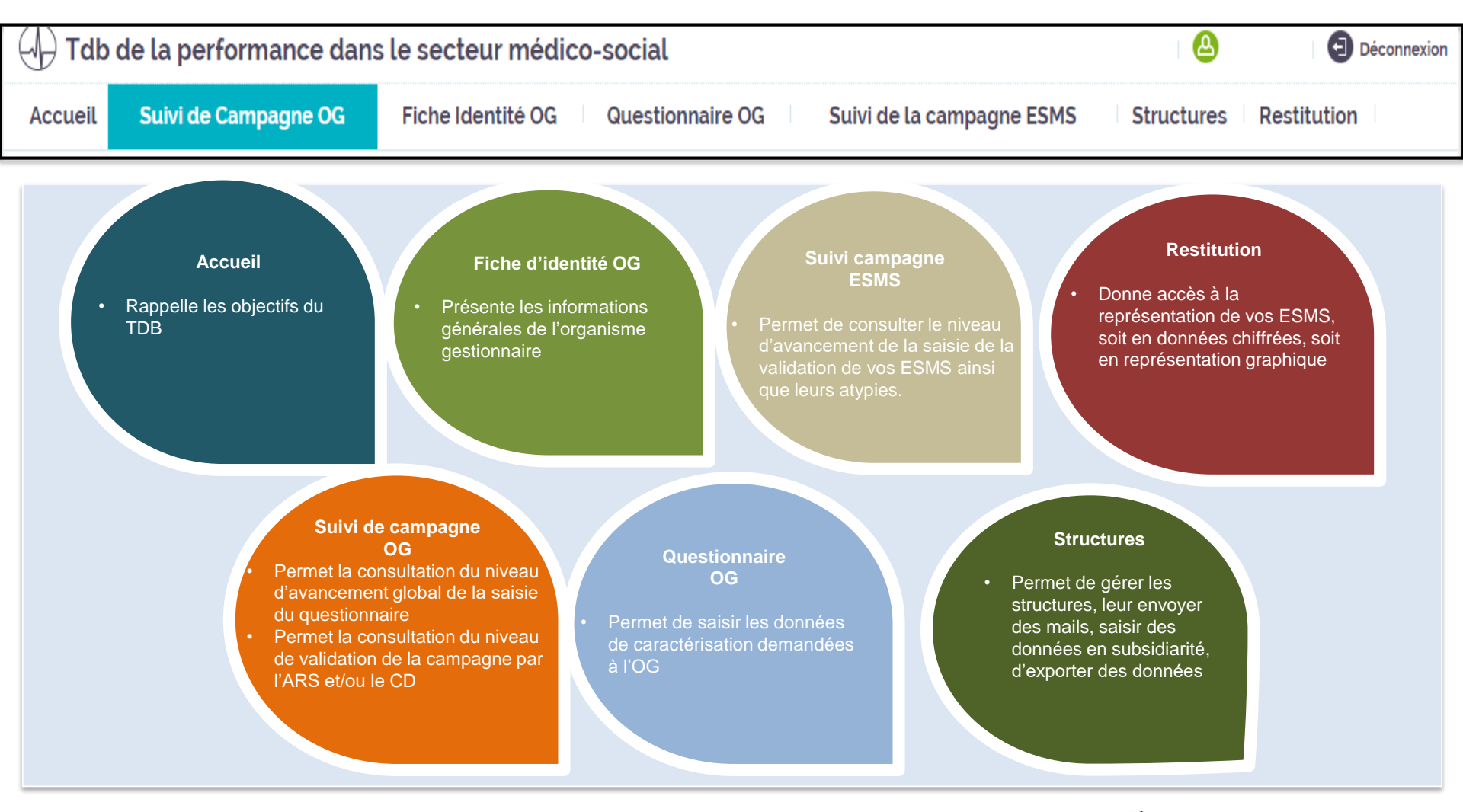

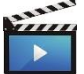

# A vous la parole !

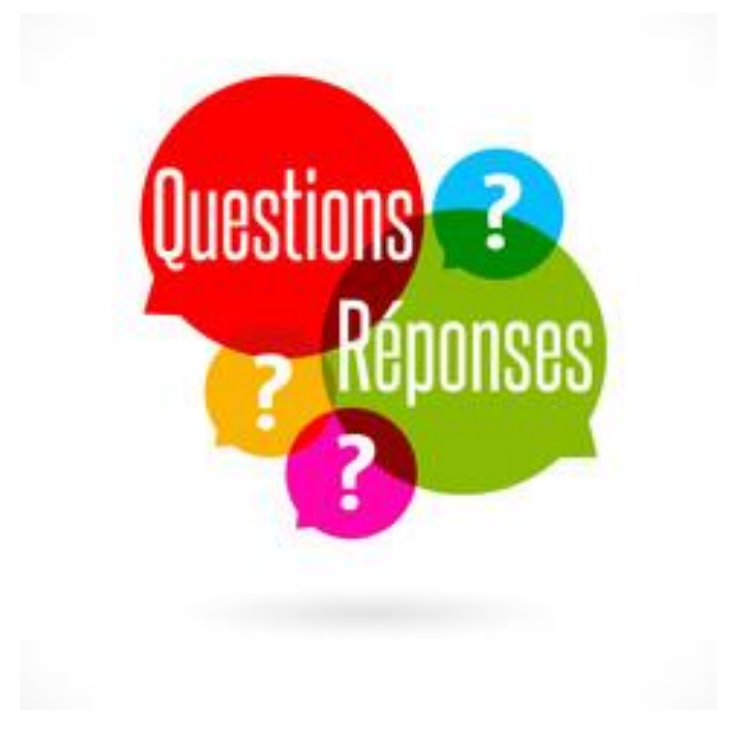

# De la collecte à la validation des données

De la collecte à la validation des données

# Structure générale du TdB MS

Le TdB MS est composé :

- d'une fiche d'identité
- de données de caractérisation
- d'un axe 1 « Prestations de soins et d'accompagnement pour les personnes »
- d'un axe 2 « Ressources Humaines »
- d'un axe 3 « Les finances »
- d'un axe 4 « Les objectifs »

#### Structure générale du TdB MS

## La fiche d'identité

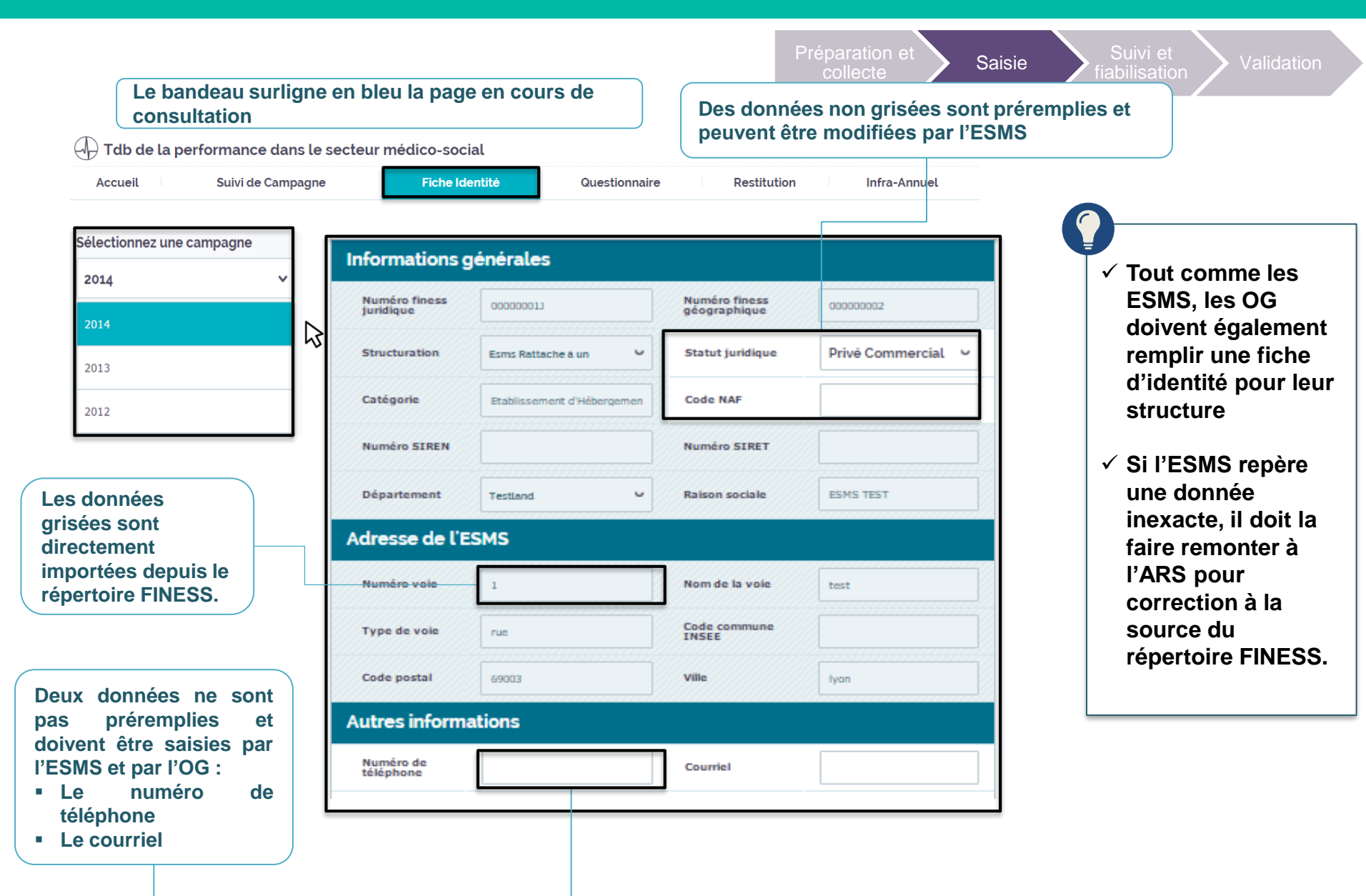

### Structure générale du TdB MS

## Les données de caractérisation

|                                                                          |                                  |                                                                                                    | Préparation et Saisie     | Suivi et<br>fiabilisation                                                                                                    |
|--------------------------------------------------------------------------|----------------------------------|----------------------------------------------------------------------------------------------------|---------------------------|----------------------------------------------------------------------------------------------------|
| Tdb de la performand     Accueil Suivi d  Sélectionnez une campagne 2014 | e dans le<br>e Campagne          | secteur médico-social<br>Fiche Identité Question<br>Données de caractérisation                                          | Restitution Infra-Annuel  | <ul> <li>✓ Tout comme les<br/>ESMS, les OG<br/>doivent également<br/>remplir les<br/>données de<br/>caractérisation qui</li> </ul> |
| Données de caractérisatior<br>ESMS                                       | ~                                | Ressources matérielles                                                                                                  |                           | leur sont propres                                                                                                    |
| Identification de l'ESMS                                                 | <ul> <li>✓</li> </ul>            | < PRÉCÉDE                                                                                                    | ENT SUIVANT > ENREGISTRER |                                                                                                    |
| Contractualisation                                                       | $\bigcirc$                       |                                                                                                    | Année N-1 Année N-2       | ✓ Les données de<br>caractérisation                                                                                                |
| Soins et accompagnement                                                  | <ul> <li>✓</li> </ul>            | Etablissement mono-site                                                                                                 | oui 🗸                     | sont renseignées                                                                                                    |
| Ressources humaines                                                      | •                                | Etablissement mono-bâtiment                                                                                             | OUI ~                     | participation au                                                                                                    |
| Ressources matérielles                                                   | <ul> <li>✓</li> <li>✓</li> </ul> | Contraintes architecturales spécifiques                                                                                 | NON Y                     | ✓ Les années                                                                                                    |
| coopérations                                                             |                                  | Date de construction de l'établissement ou date de la<br>dernière grosse rénovation assimilable à une<br>reconstruction | 06/08/2009                | données sont                                                                                                    |
| Commentaires et Remarques Axe n°1 - Activité                             | <ul> <li></li> <li></li> </ul>   | Réalisation du diagnostic accesssibilité des bâtiments                                                                  | OUI Y                     | être modifiées si<br>besoin                                                                                                    |

Le bandeau de gauche permet de naviguer dans les différentes rubriques des données de caractérisation Le cadre de saisie permet de renseigner les données à partir de menus déroulants, de QCM ou de champs de saisie

# Structure générale du TdB MS Les données des indicateurs par axe

|                                                     |                                                                      |                                                 |                     |                   | Préparation et Saisie Suivi et Validation                                                        |  |  |
|-----------------------------------------------------|----------------------------------------------------------------------|-------------------------------------------------|---------------------|-------------------|--------------------------------------------------------------------------------------------------|--|--|
| Tdb de la performance dans le secteur médico-social |                                                                      |                                                 |                     |                   |                                                                                                  |  |  |
| Accuell Sulvi de Campa                              | gne Fiche Identité                                                   | Questionnaire                                   | Restitution         | Infra-Annuel      | Le guestionnaire est structuré de                                                                |  |  |
| Sélectionnez une campagne                           | Ave n°2 - Dessource                                                  | as humainas a                                   | t matérielles       |                   | manière à saisir l'ensemble des informations par question-clé, pour                              |  |  |
| 2014 .                                              | AXe II 2 - Ressource                                                 | es numaines e                                   | tinatenettes        |                   | chaque axe.                                                                                      |  |  |
| Données de caractérisation 🛛 👻<br>ESMS              | 2 - L'organisation est-el                                            | le structurée et st                             | table ?             |                   |                                                                                                  |  |  |
| Identification de l'ESMS                            |                                                                      | < PRÉCÉDENT                                     | SUIVANT > ENF       |                   | Il est possible de consulter la fiche indicateur pour accéder à la définition des indicateurs    |  |  |
| Contractualisation                                  |                                                                      |                                                 | Ann                 | née N-1 Année N-2 |                                                                                                  |  |  |
| Soins et accompagnement                             | Niveau 1 : Dialogue                                                  |                                                 |                     |                   |                                                                                                  |  |  |
| Ressources humaines                                 | Taux de personnels occupant u<br>gestion d'équipe ou de "manage      | ne fonction de<br>ement" en %                   | Guide               | 0,00              | Les indicateurs sont calculés au fil de la saisie et de l'enregistrement des valeurs saisies     |  |  |
| Ressources matérielles                              | Nombre d'ETP réel exerçant une fonct<br>de gestion d'équipe au 31.12 | ion de "management" ou                          | Entrez votre valeur |                   |                                                                                                  |  |  |
| Partenariats, conventions et                        | Nombre d'ETP réel au 31.12                                           |                                                 | Entrez votre valeur |                   | Une donnée commune au calcul de plusieurs                                                        |  |  |
| Commentaires et Remarques                           | Taux d'absentéisme (hors forma<br>jours calendaires d'absence / n    | ation) en %= Nb de<br>1b d'ETP réel x 365       | Guide               | 0,00              | indicateurs n'est saisie qu'une fois et reprise<br>automatiquement ensuite                       |  |  |
| Axe n'1 - Activité 🛛 👻                              | Nombre total de jours calendaires d'a                                | bsence des effectifs réels                      |                     |                   |                                                                                                  |  |  |
| Profil des personnes accompagnées 🧔                 | (hors formation)                                                     |                                                 | Entrez votre valeur |                   |                                                                                                  |  |  |
|                                                     | Nombre d'ETP réel au 31.12                                           |                                                 |                     | 0                 | Les valeurs saisies l'an passé sont affichées pour                                               |  |  |
| accompagnement X                                    | Nombre d'équivalents temps plein ré                                  | els*365                                         | Cuide               | 0                 | chaque donnée, afin de faciliter le contrôle                                                     |  |  |
| Parcours des personnes 🥥                            | l aux de rotation des personnel<br>en %= ((recrutements + départs)   | s sur effectifs réels<br>/ effectifs réels) / 2 |                     | 0,00              |                                                                                                  |  |  |
| Niveau d'activité                                   | Nombre de recrutements au cours de                                   | : l'année                                       | Entrez votre valeur |                   | Il est possible d'enregistrer périodiquement sa saisie<br>(en plus de la sauvegarde automatique) |  |  |
| Dynamique de rotation                               | Nombre de départs de personnes dan                                   | s l'année                                       | Entrez votre valeur |                   |                                                                                                  |  |  |
| Axe n'2 - RH et Matériel 🗸 🗸                        | Effectifs réels (en nombre de personn                                | es)                                             | Entrez votre valeur |                   |                                                                                                  |  |  |
| Contribution des partenaires                        |                                                                      |                                                 |                     |                   | Lorsqu'une saisie est complète et enregistrée,                                                   |  |  |
| Structuration de l'organisation                     |                                                                      |                                                 |                     |                   | l'indicateur d'avancement devient « 🖌 »                                                          |  |  |

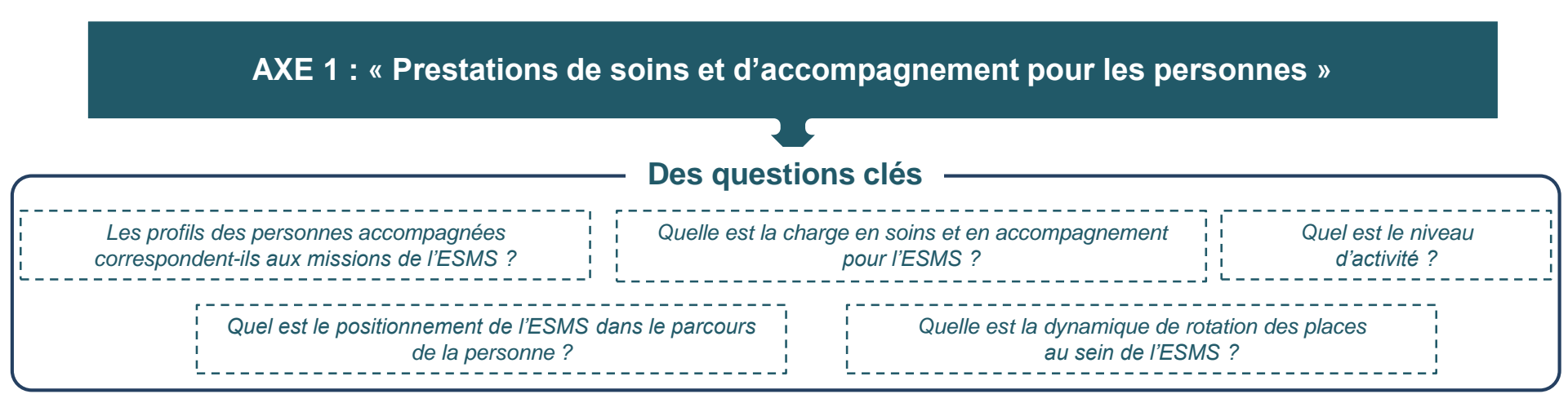

| Des indicateurs de dialogue – Niveau 1                   |                            |                                 |                                    |  |  |  |
|----------------------------------------------------------|----------------------------|---------------------------------|------------------------------------|--|--|--|
| Taux de dérogation                                       | Score moyen dépendance GMP | Score moyen en soins requis PM  | P Répartition selon la provenance  |  |  |  |
| Répartition des personnes sorties (motif ou destination) |                            | Taux d'hospitalisation Taux     | x de réalisation Taux d'occupation |  |  |  |
|                                                          | Taux de rotation Taux      | x de rotation – accueil de jour |                                    |  |  |  |

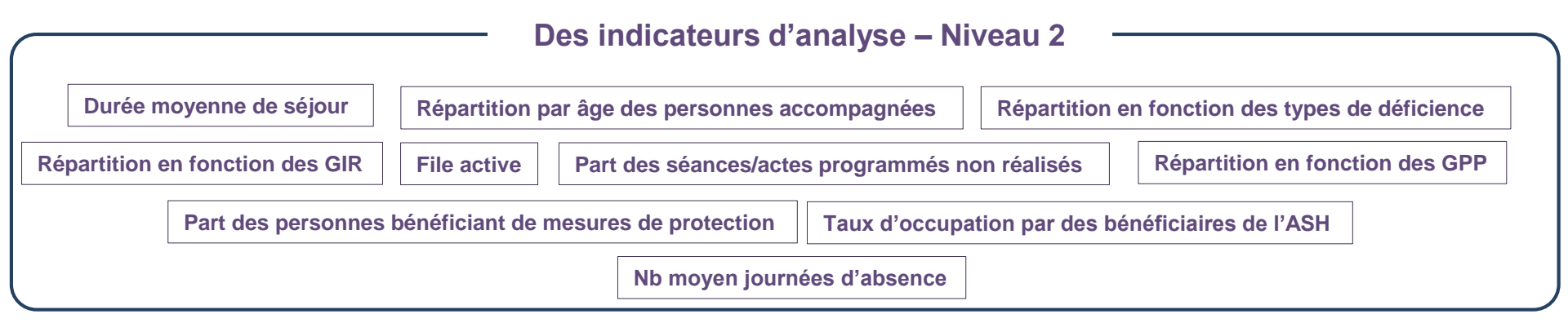

#### Structure générale du TdB MS

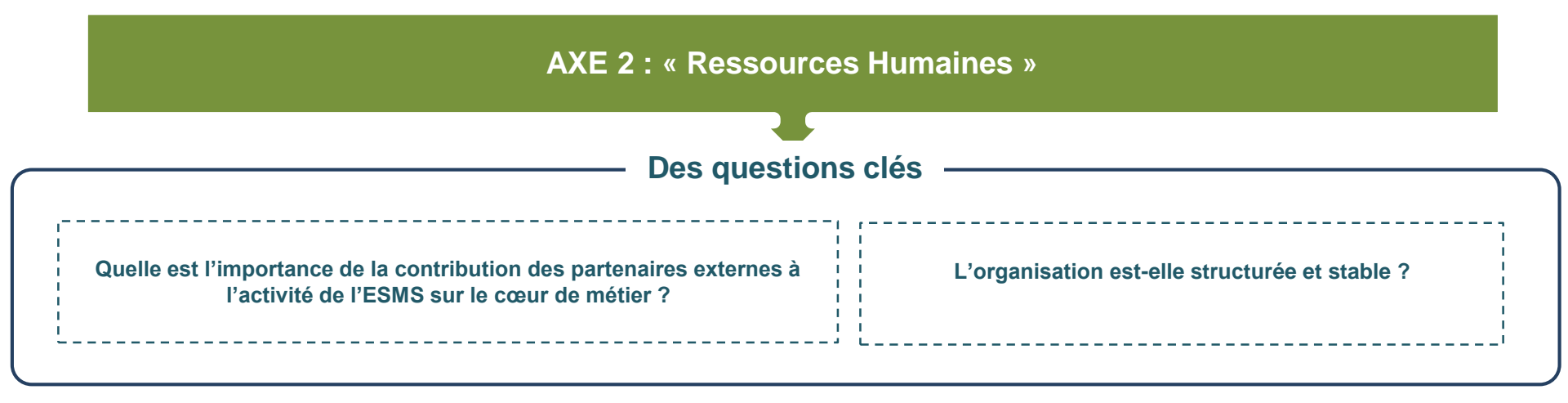

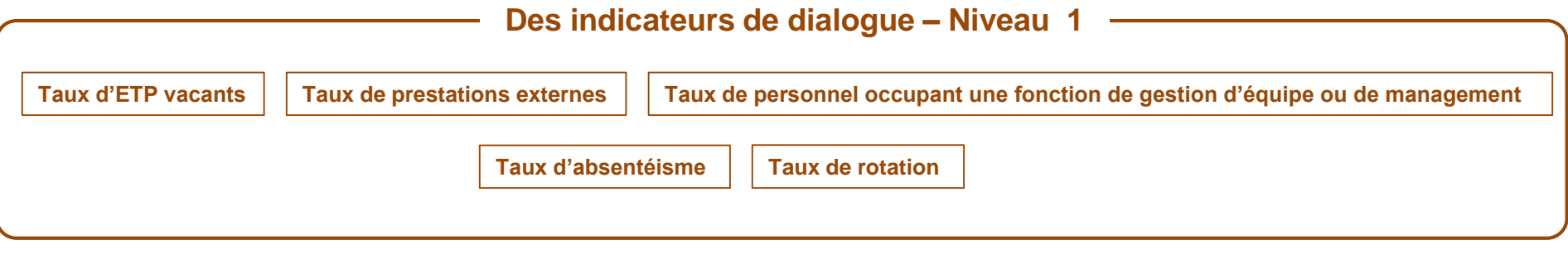

| Des indicateurs d'analyse – Niveau 2   |                                |                              |                              |  |  |
|----------------------------------------|--------------------------------|------------------------------|------------------------------|--|--|
| Répartition des effectifs par fonction | Pyramide des âges du personnel | Taux d'absentéisme par motif | Poids du recours à l'intérim |  |  |
|                                        |                                |                              |                              |  |  |

#### Structure générale du TdB MS

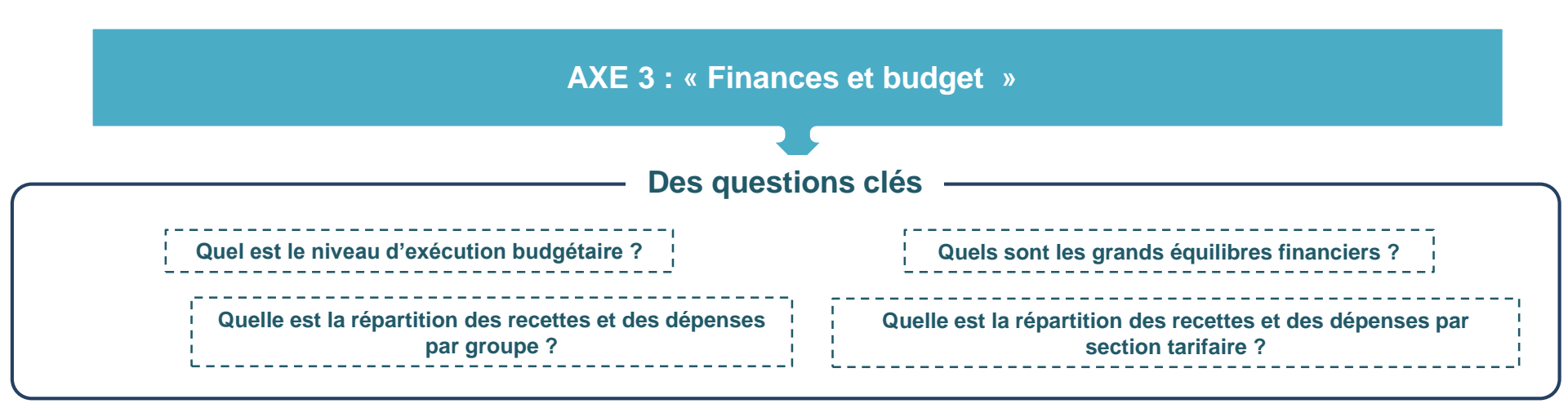

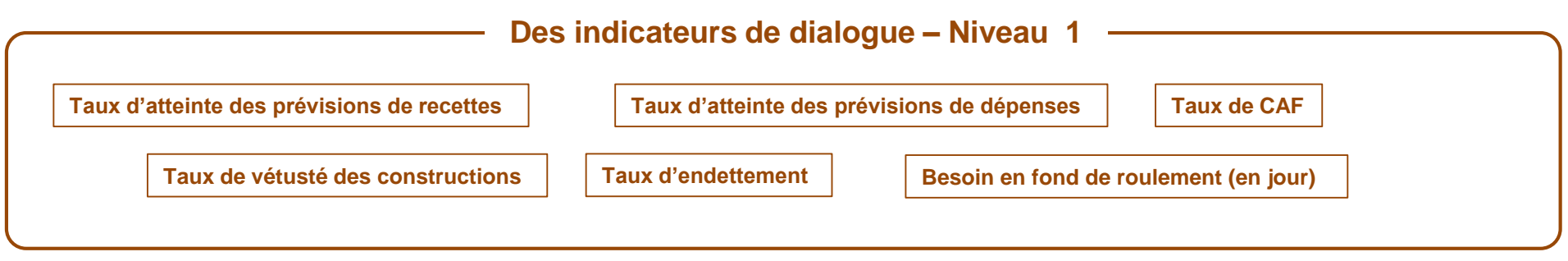

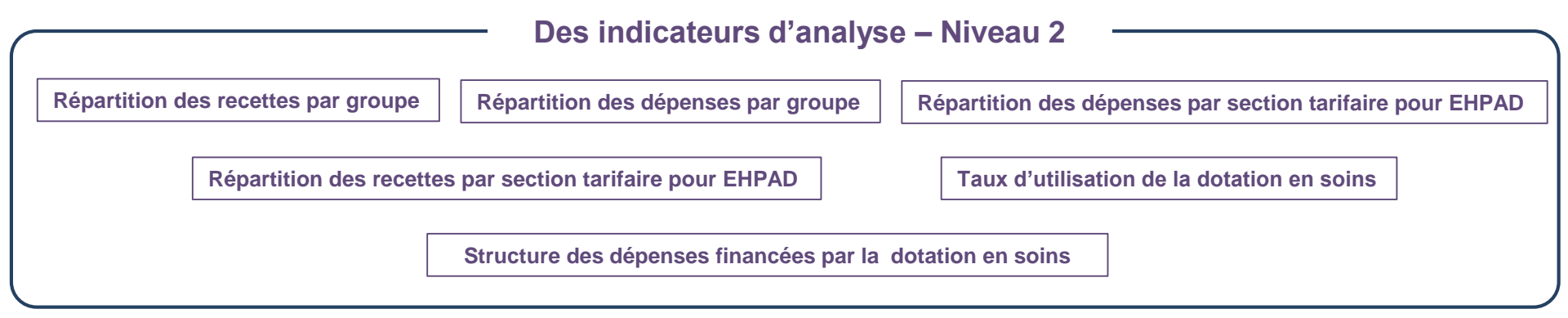

### Structure générale du TdB MS Les données de l'axe Objectifs

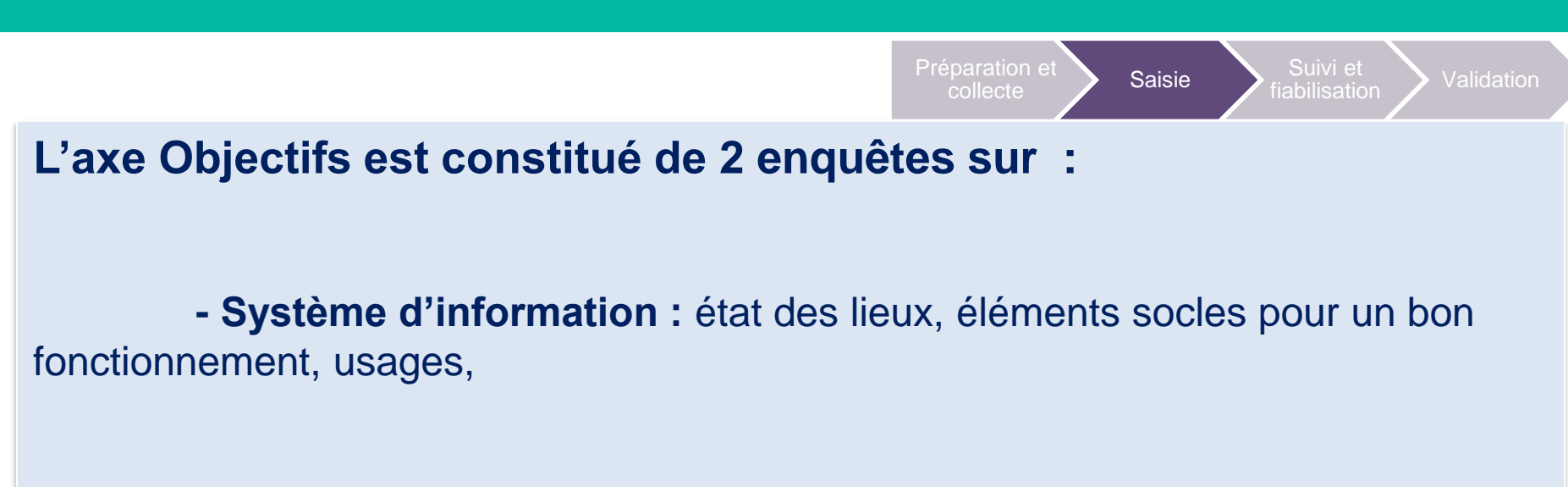

- Développement durable : volets social, environnemental économique

# A vous la parole !

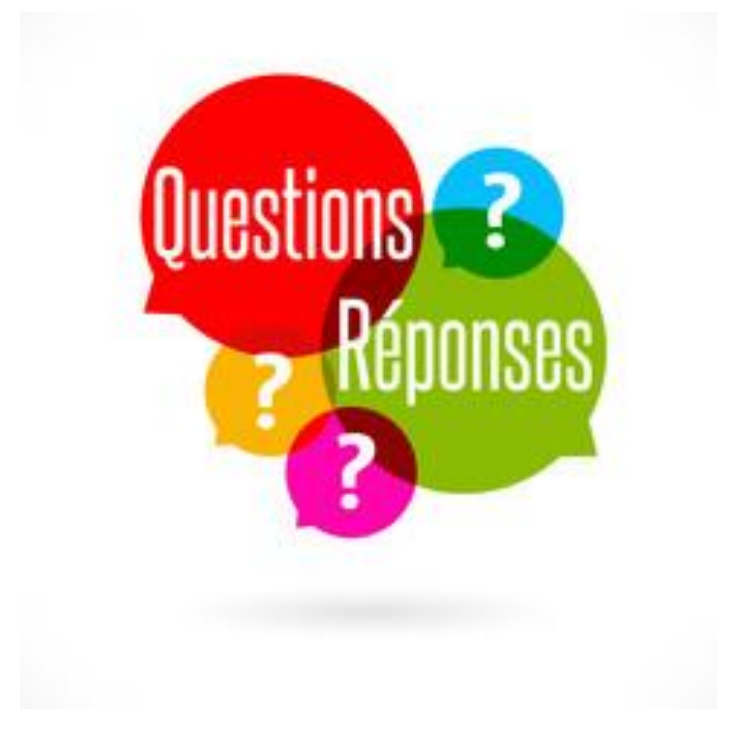

De la collecte à la validation des données

# Méthodes, organisation et responsabilité de la saisie

## Méthodes

#### Les 2 méthodes de saisie des données

# Méthode 1 : la saisie des données dans le fichier d'import

- Il est pré rempli avec les données de caractérisation à partir de FINESS.
- · Les formules sont intégrées : calcul automatique des indicateurs.
- Alertes en fonction des atypies.
- La charge de la saisie peut être répartie entre plusieurs personnes au sein de la structure.
- •Pas d'anticipation possible : le fichier n'est disponible qu'au moment de l'ouverture de la plateforme.
- •Pas de copier-coller possible depuis d'autres fichiers

#### Méthode 2 : la saisie directe dans l'outil

- •Les formules sont intégrées : calcul automatique des indicateurs.
- •Alerte en fonction des atypies.
- Les données des années antérieures sont déjà présentes dans une colonne spécifique.
- La charge peut-être repartie entre plusieurs
- personnes mais il est recommandé aux utilisateurs de s'organiser afin d'éviter les saisies simultanées et l'écrasement des données.
- •Pas d'anticipation possible : il faut attendre l'ouverture de la plateforme.

## Les enjeux et les leviers

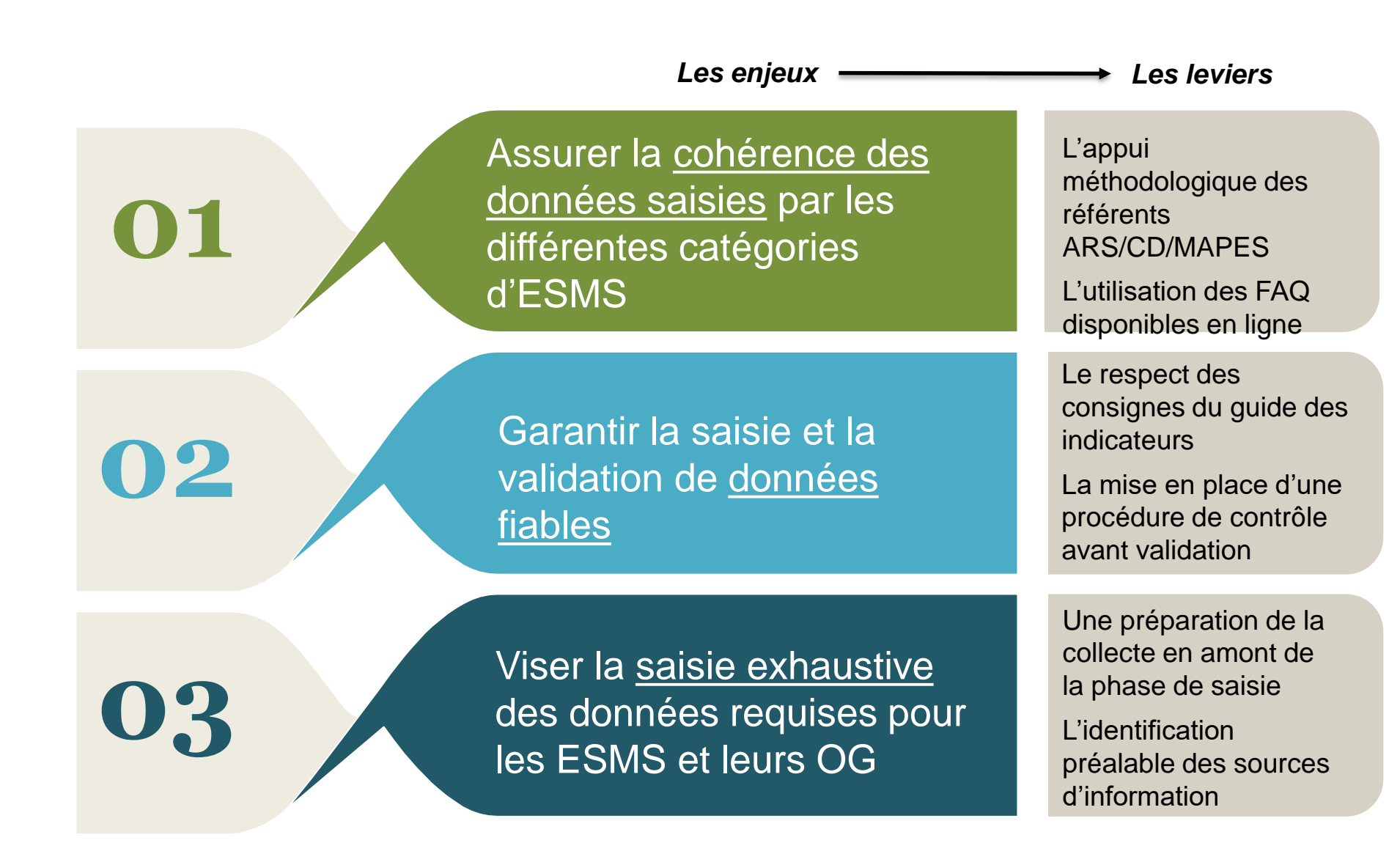

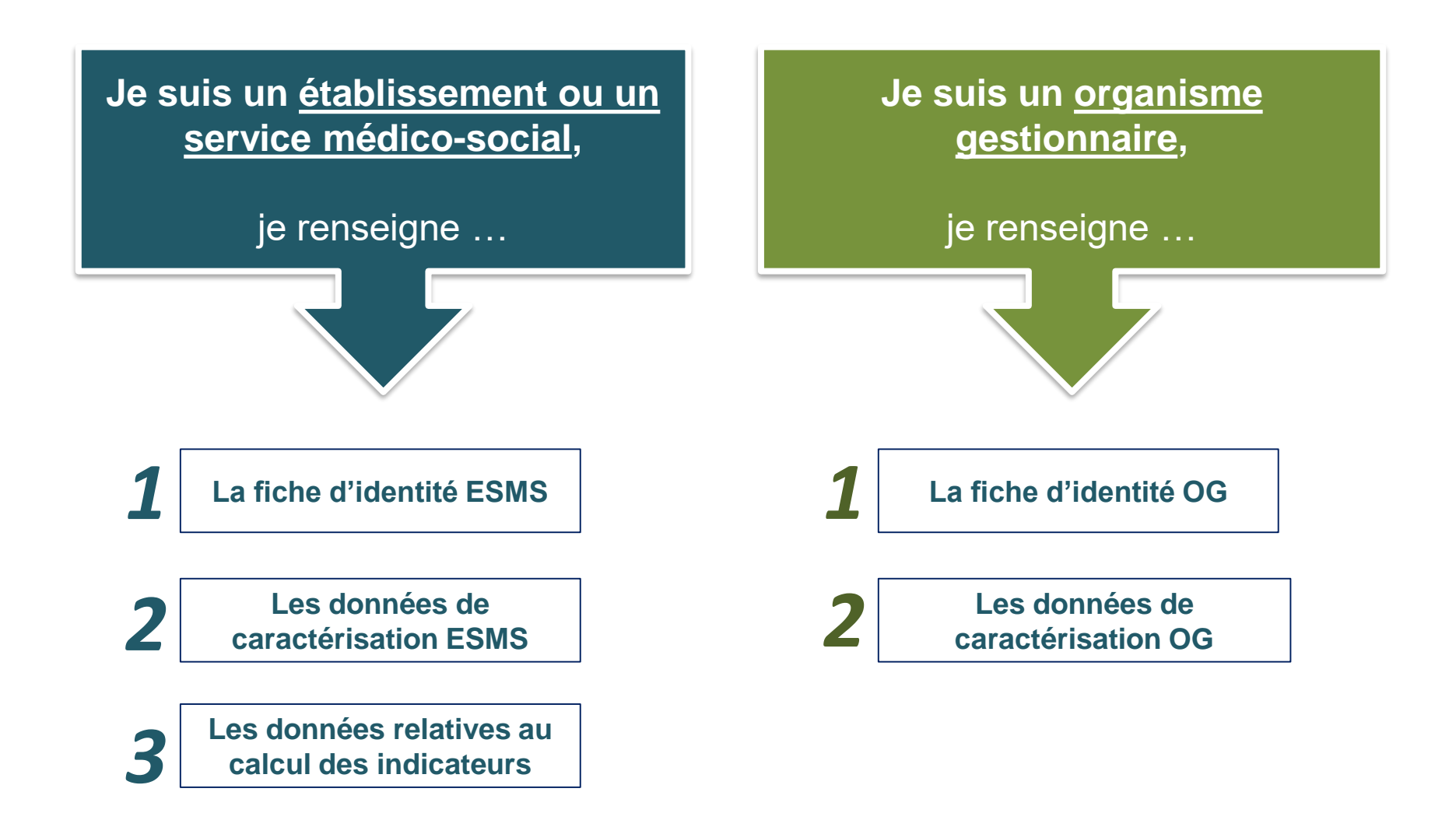

## La saisie des données : les responsabilités

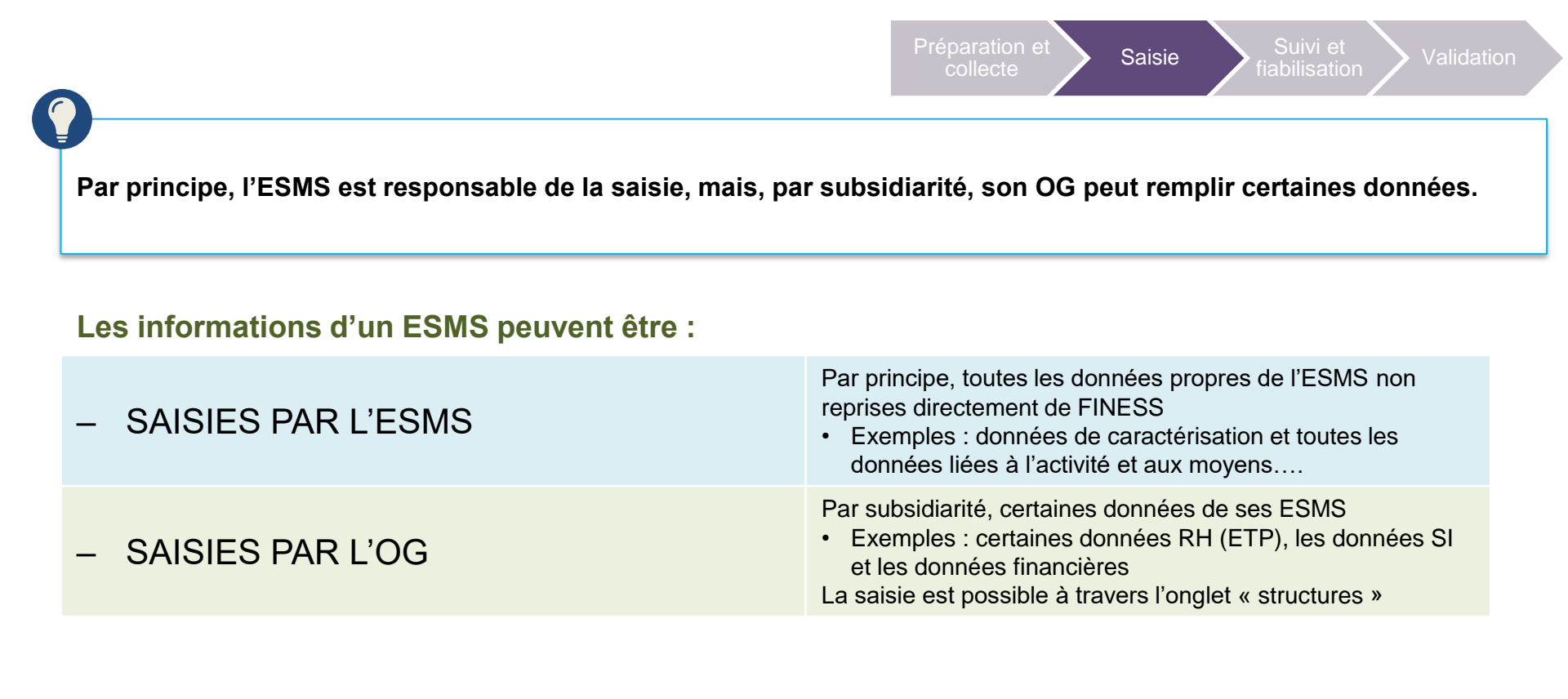

Les informations d'un OG peuvent être :

- SAISIES PAR L'OG

Par principe, toutes les données propres de l'OG

# A vous la parole !

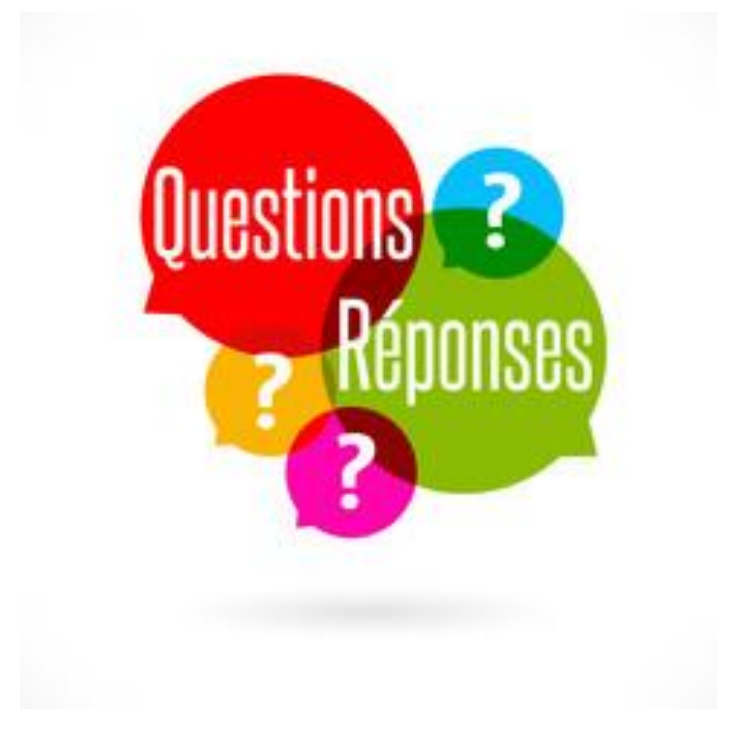

De la collecte à la validation des données

# Suivi et fiabilisation des données

Le suivi de la saisie par l'ESMS

#### Le recueil

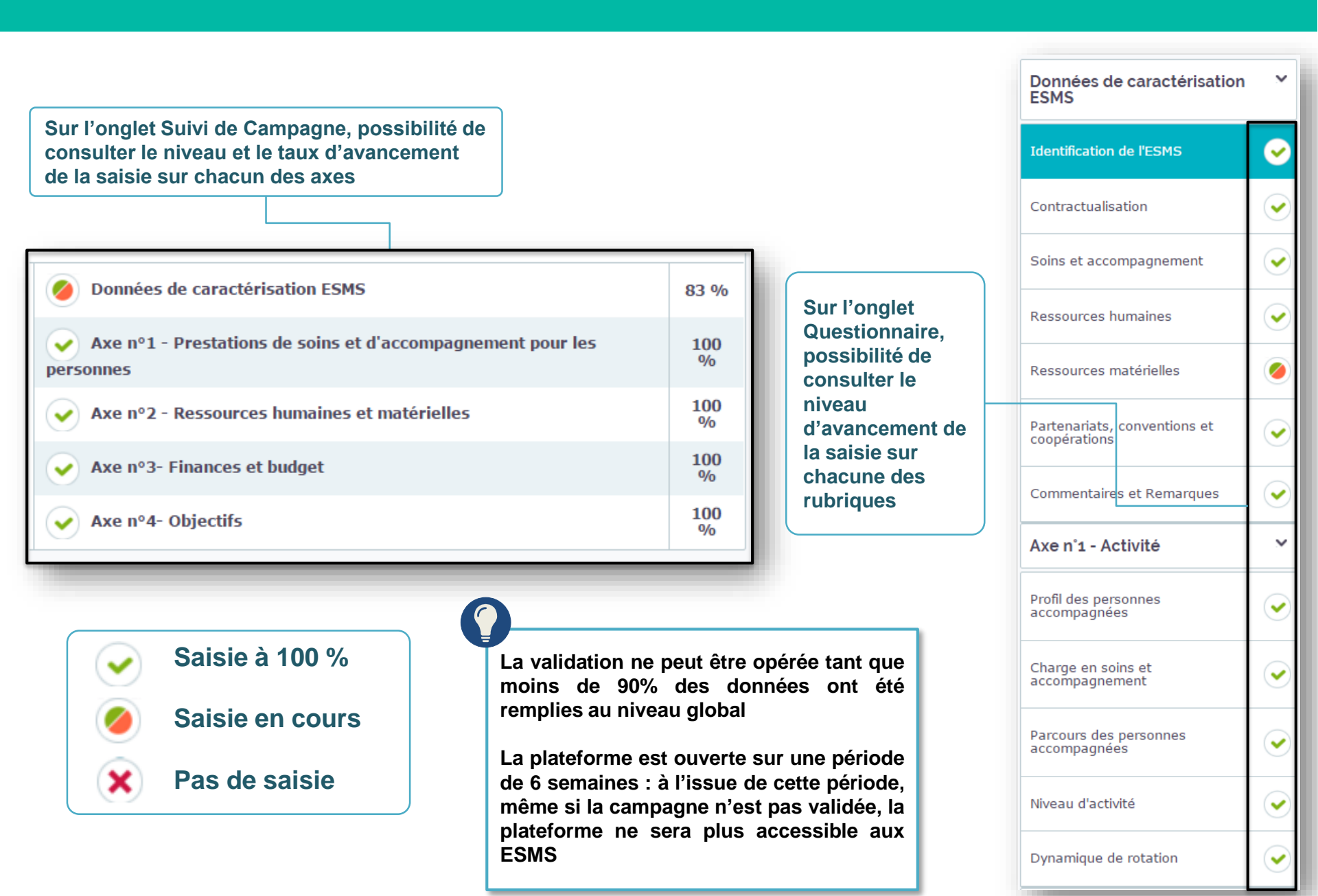

## Vérification de la saisie des données

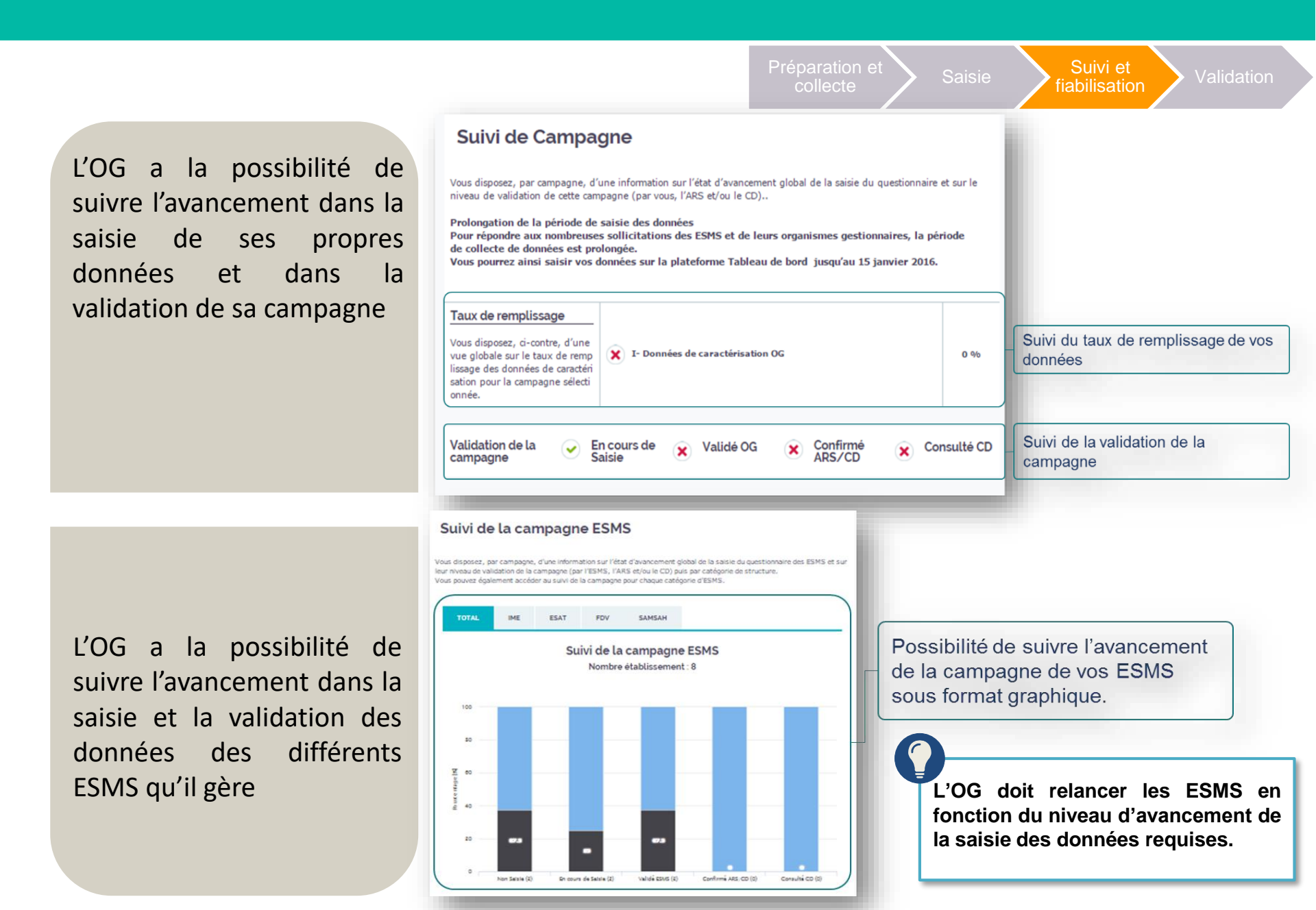

## Les exports de données

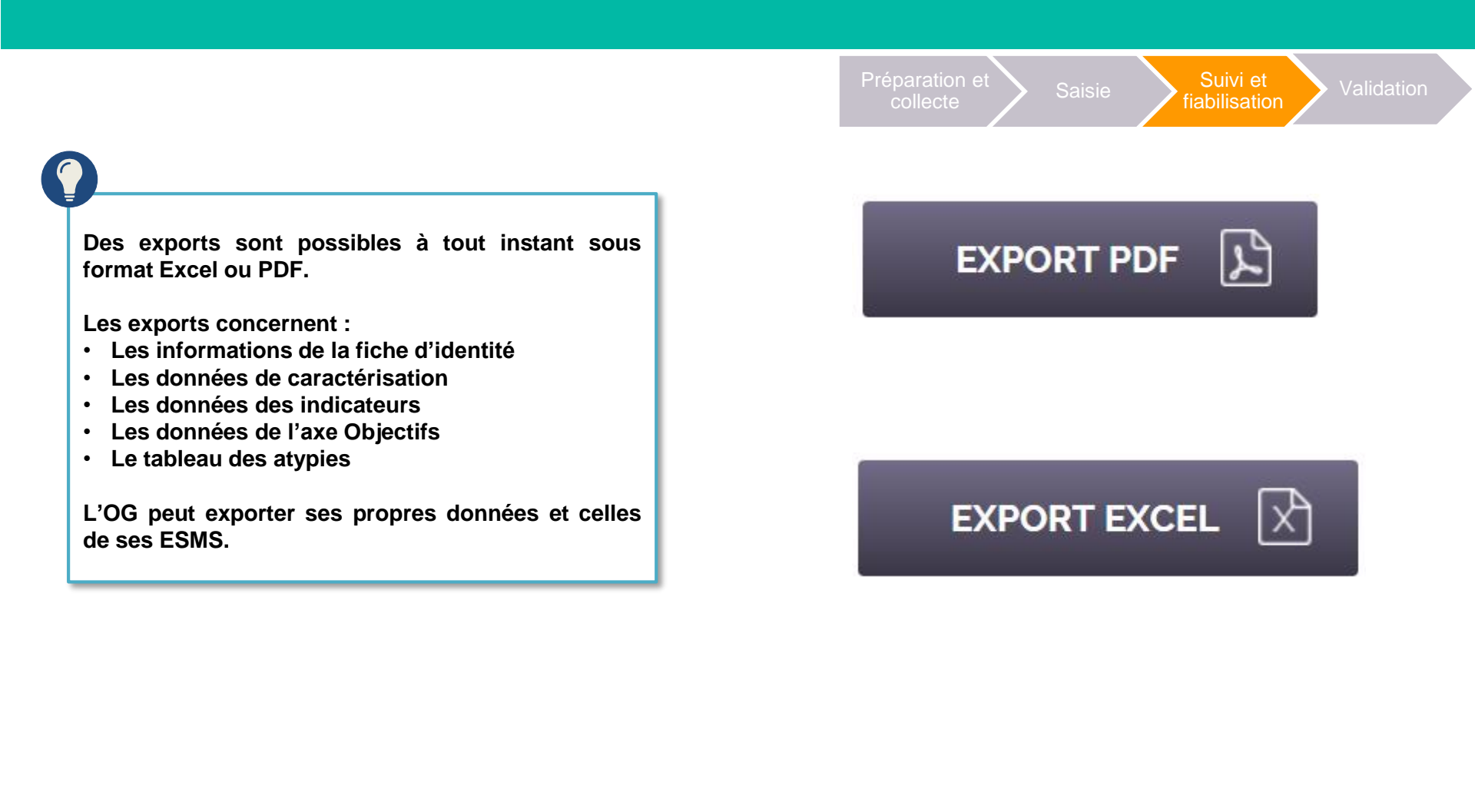

## La fiabilisation des données : les enjeux et les notions

## Quels enjeux ?

Les données erronées biaisent l'analyse par l'ESMS / l'OG de ses propres résultats pris individuellement, mais biaisent aussi l'analyse comparative qu'offre le tableau de bord.

Si elles ne sont pas repérées à temps, les erreurs sont figées et biaisent l'analyse rétrospective lors des campagnes suivantes.

Si l'erreur conduit à une valeur dite « **extrême** », il est **facile de l'identifier** et de l'exclure de son analyse. Si en revanche l'erreur ne conduit pas à une valeur dite « extrême », elle est noyée dans la masse. Les notions à connaître :

Suivi et fiabilisation

#### 1- L'incohérence

Une donnée est incohérente quand la valeur saisie ne peut correspondre à la réalité.

Exemples : La somme de la répartition par âge des personnes accompagnées est supérieure ou inférieure à 100% ; le nombre de jours d'hospitalisation est supérieur au nombre de journées réalisées...

#### L'incohérence doit être éliminée.

#### 2- L'atypie

Une donnée ou le résultat d'un indicateur est atypique quand il s'éloigne significativement de la valeur communément attendue (borne haute et/ou borne basse).

Exemples : le GMP d'un EHPAD n'est pas compris entre 300 et 1000 ; la proportion de personnels dont l'âge est compris entre 60 et 64 ans excède 50%...

L'atypie n'est pas nécessairement fausse. Elle n'a pas vocation nécessairement à être éliminée.

## La fiabilisation des données : les actions

| Préparation et Saisie Suivi et fiabilisation Validation<br>Le cas échéant, la grille Excel « Collecte des données » repère les atypies saisies et émet un message précisant les bornes hautes et/ou basses.          |                            |    |                                                                                                    |  |  |
|----------------------------------------------------------------------------------------------------|----------------------------|----|----------------------------------------------------------------------------------------------------|--|--|
| Les cas de figure                                                                                                    | La réponse de la plateforn | ne | La marche à suivre                                                                                                    |  |  |
| La plateforme émet un message d'erreur<br>en cas d'incohérence entre les donné <u>es</u><br>saisies ou en cas d'atypie d'une donnée<br>source ou dans le résultat d'un indicateur.<br>Un « tableau des atypies » est |                            |    | L'ESMS doit corriger la ou les<br>donnée(s) incohérente(s).                                                                           |  |  |
| disponible dans l'onglet « Campagne ».                                                                                                    |                            |    | L'ESMS doit s'interroger sur la fiabilité de la donnée atypique.                                                                      |  |  |
| Le contrôle n'est pas définitivement<br>bloquant. L'utilisateur peut « forcer »<br>l'enregistrement de la donnée.                                                                                                    |                            |    | Si cela correspond à une erreur, la<br>donnée doit être corrigée. Si la<br>donnée correspond à la réalité, elle<br>peut être validée. |  |  |

#### Comment corriger les données erronées?

- En cours de campagne, tant que la campagne n'a pas été validée, il est possible de corriger les données saisies en retournant sur le questionnaire.
- Une fois la campagne validée : l'ESMS ou l'OG qui constate une erreur doit la signaler à son correspondant à l'ARS ou celui du CD s'il s'agit d'un organisme sous compétence exclusive du CD. Seule l'ARS peut rouvrir la saisie à un ESMS / OG
- Une fois la campagne clôturée, il n'est plus possible de corriger les données

## La fiabilisation des données : le repérage des atypies

Suivi et fiabilisation

#### Lorsqu'une atypie est détectée, plusieurs affichages la notifiant apparaissent :

#### Axe n°2 - Ressources humaines et matérielles

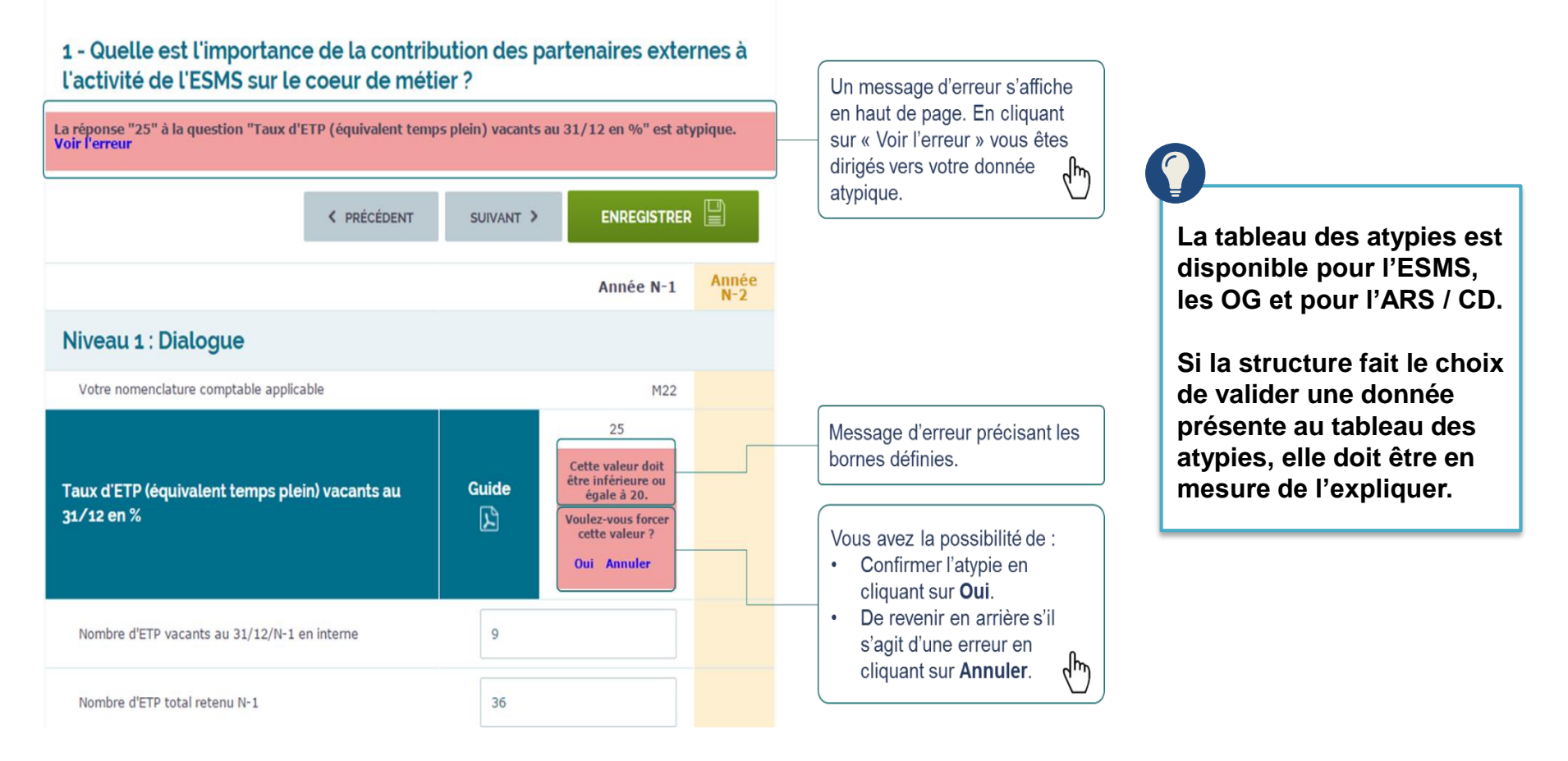

# A vous la parole !

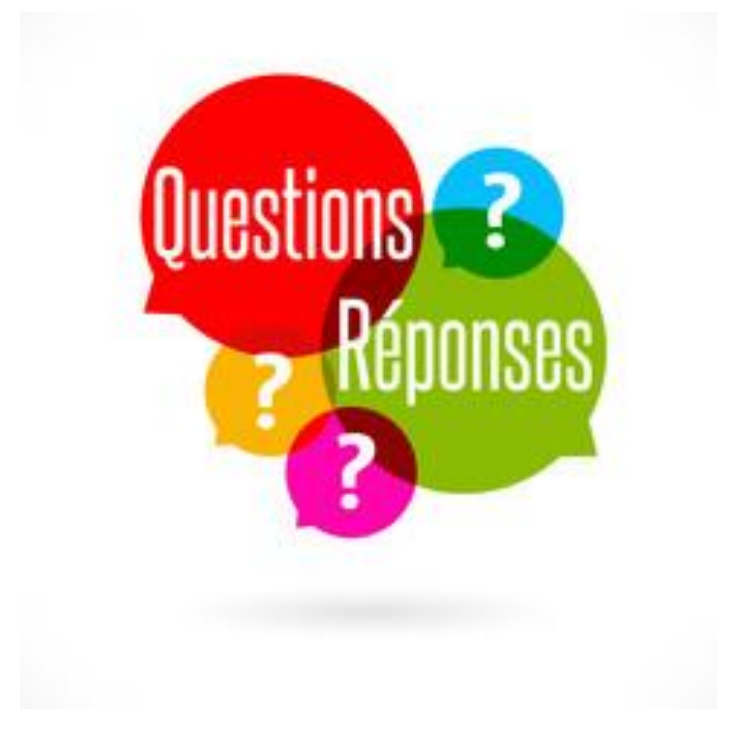

De la collecte à la validation des données

# Validation des données

# La validation par l'ESMS ou l'OG

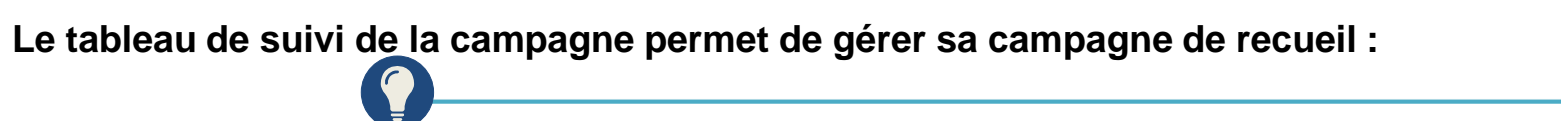

Une fois sa saisie complétée à 90% ou plus, l'ESMS / OG peut « valider la campagne » en cliquant sur le bouton « valider la campagne ».

Validation

#### VALIDER LA CAMPAGNE

 $\geq$ 

Attention : une fois la campagne validée, l'ESMS / OG ne pourra plus modifier ses données.

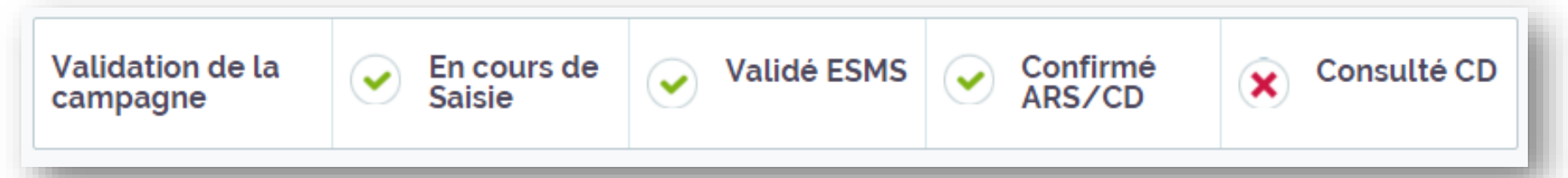

L'écran donne également de la visibilité sur l'état d'avancement de la campagne de manière globale : où en est l'ESMS / OG, l'ARS/le CD ont-ils confirmé les données saisies, le CD a-t-il consulté les données ?

#### Pour mémoire :

- L'ARS confirme les données des ESMS sous sa compétence exclusive et pour les ESMS sous compétence conjointe avec les CD
- Le CD ne confirme que les données des ESMS relevant de sa compétence exclusive
- Le CD peut consulter les données des ESMS sous compétence conjointe avec l'ARS

## La finalisation par l'ARS et/ou le CD

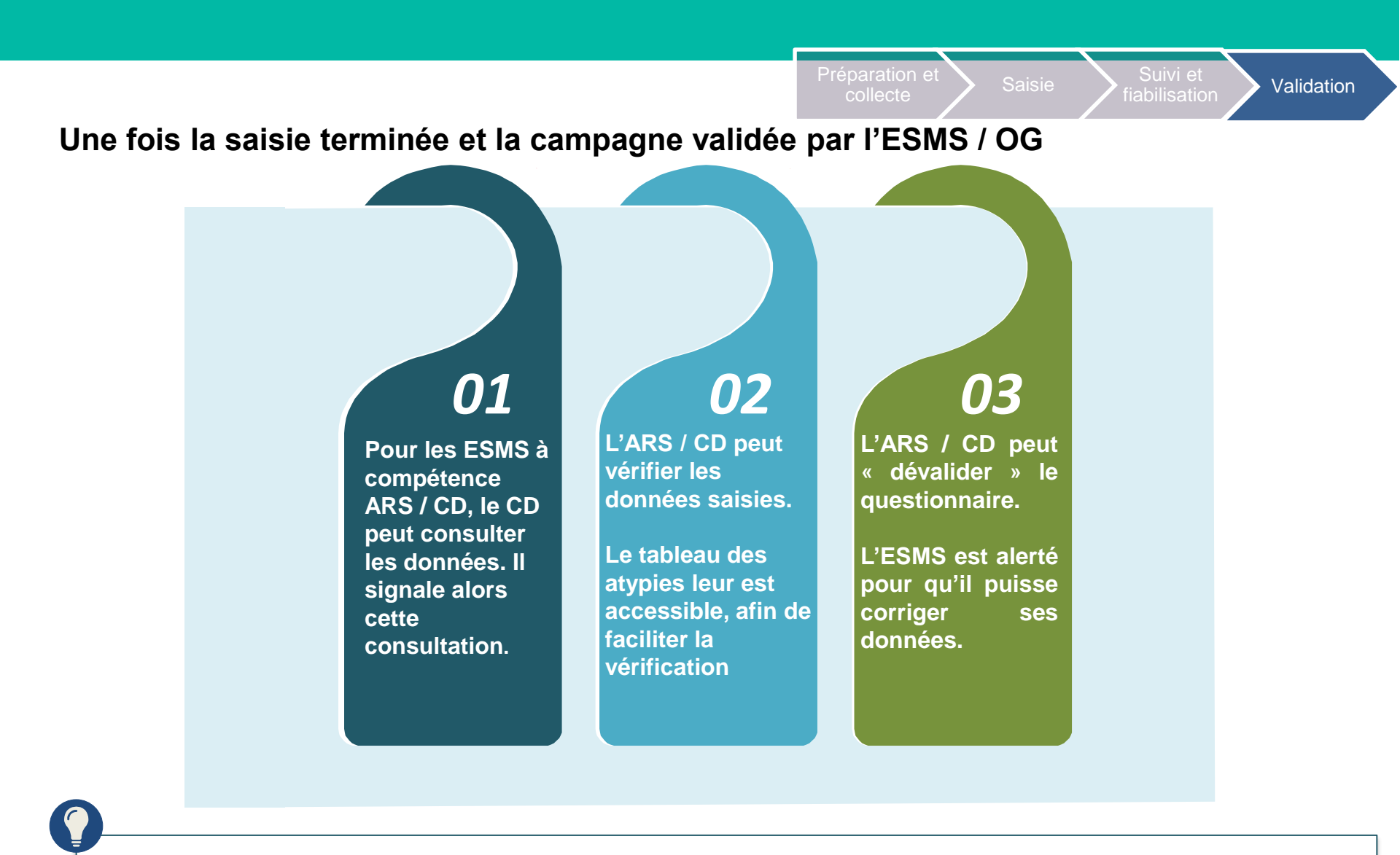

Quelques jours avant la fin de la période de recueil, si l'ESMS / OG n'a pas validé sa campagne, un mail lui sera envoyé, pour rappel.

# A vous la parole !

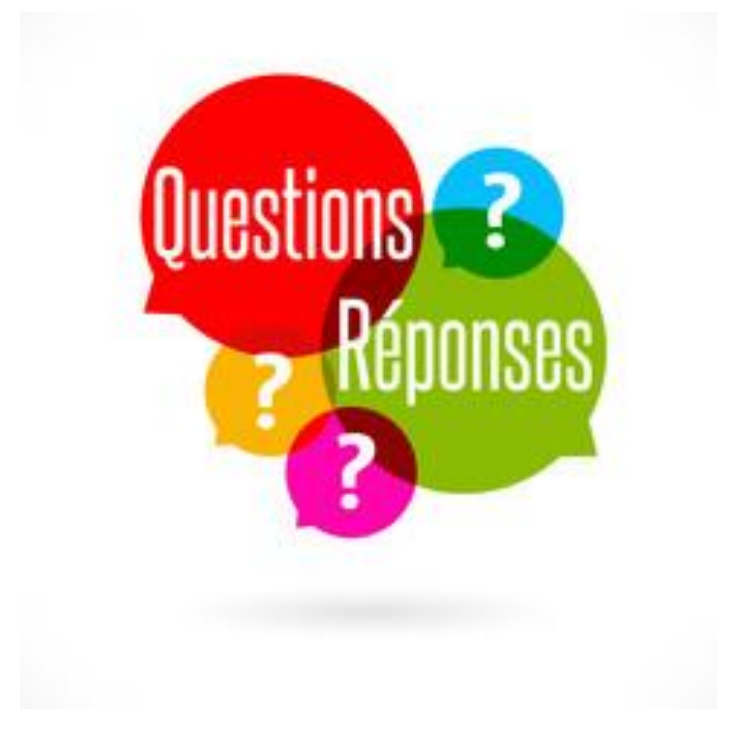

# Quelles sont les restitutions proposées par l'outil ?

## L'ouverture des restitutions

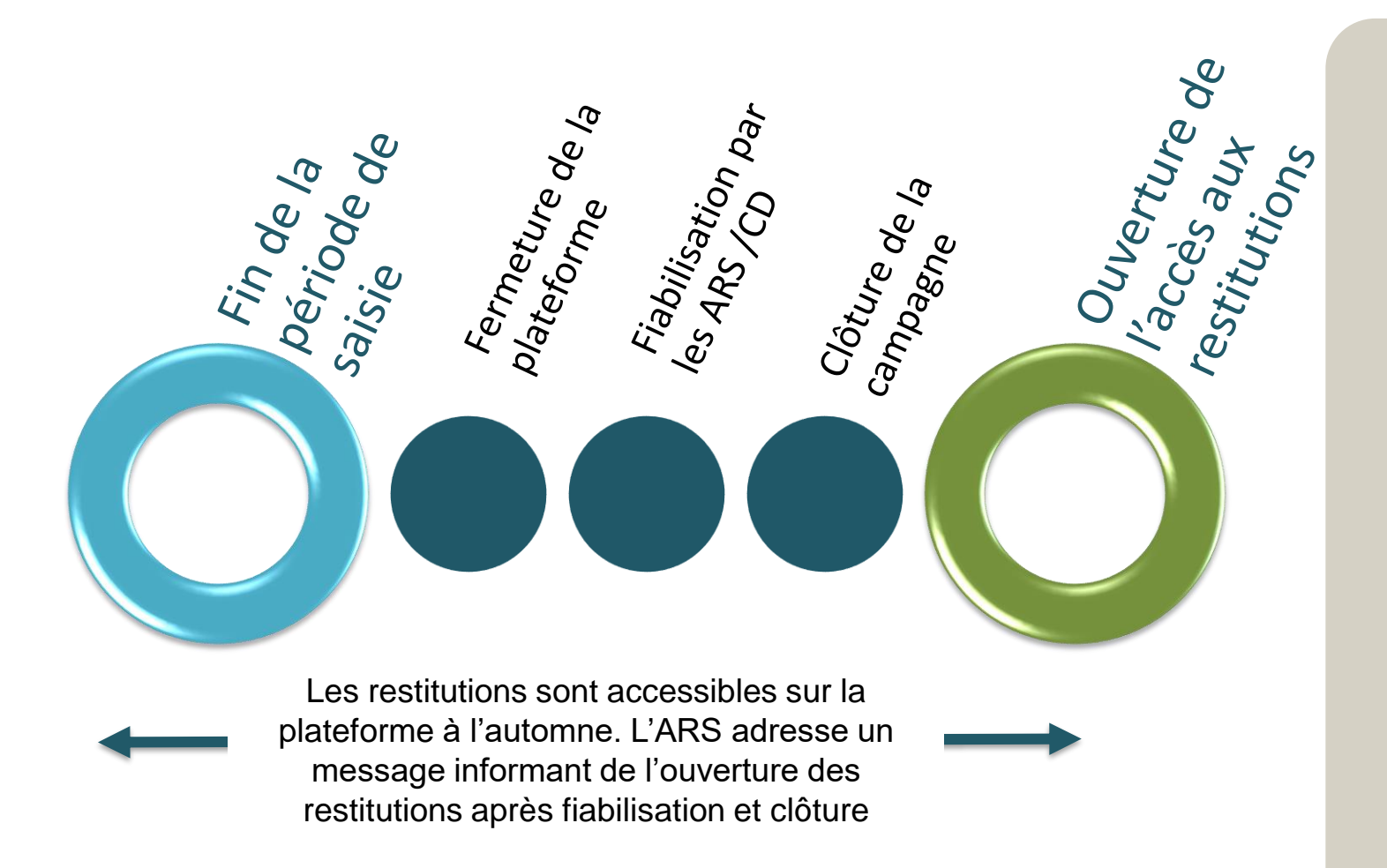

En cours de saisie, le résultat des indicateurs est disponible, avec le rappel de la valeur de l'année précédente.

Cela permet un autocontrôle des données saisies au regard de la pertinence du résultat.

Les indicateurs ne sont pas parangonnés à ce stade.

## Les informations proposées en restitution

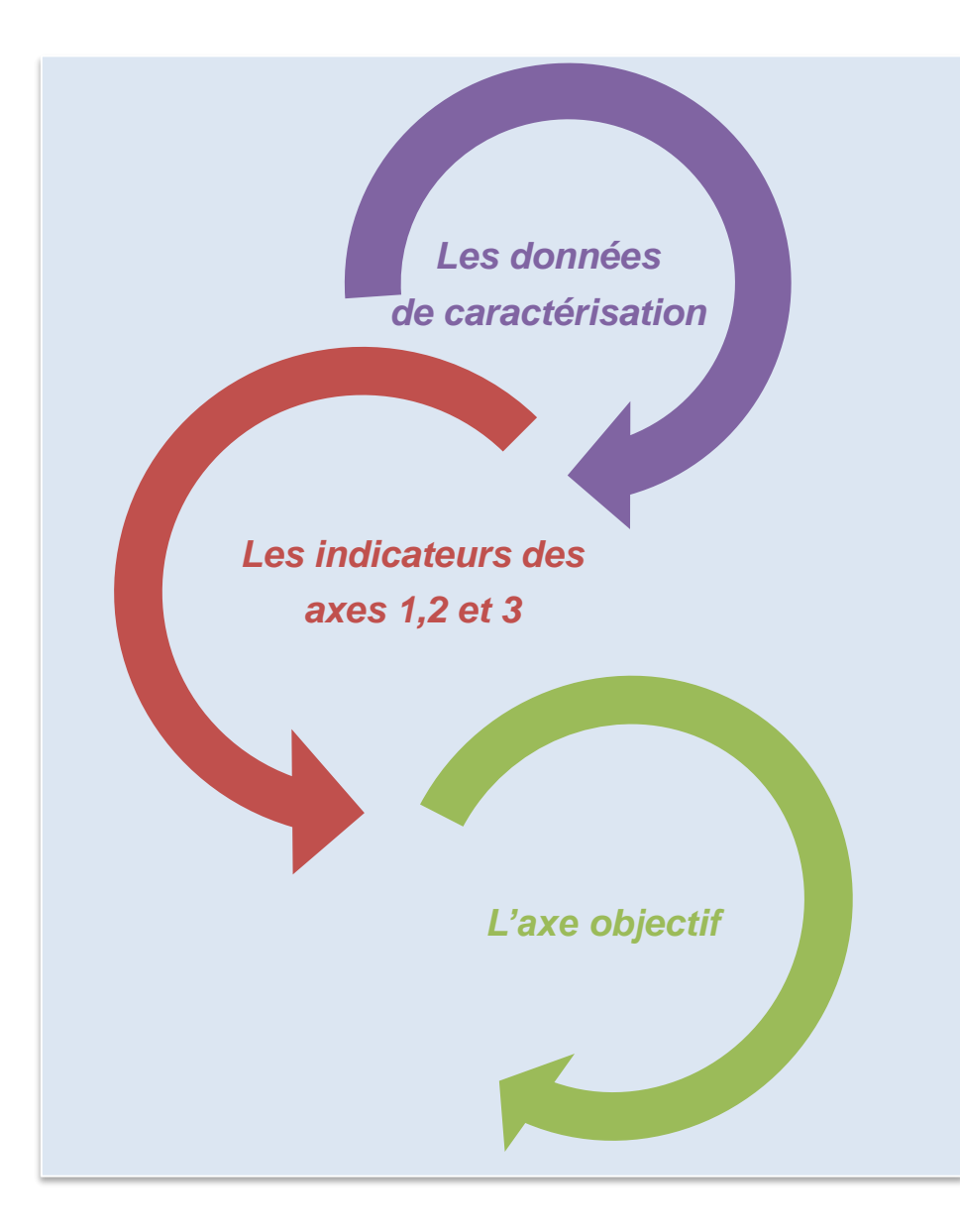

#### Un ESMS peut :

 accéder aux restitutions sur l'ensemble de ses données et de ses indicateurs.

#### Un <u>OG</u> peut :

 accéder aux restitutions des données et des indicateurs, pour l'ensemble de ses ESMS.
### Types et formats de restitutions disponibles

### Les types de restitutions

#### **Evolution (dynamique) :**

- Résultats relatifs à l'année n-1
- Mise en perspective avec les données des années antérieures

### Les formats de restitutions

#### Tableaux :

Tableau chiffré de données mettant en relation la réponse de l'ESMS avec la synthèse des réponses des autres établissements

#### Campagne en cours (statique) :

• Résultats relatifs à l'année n-1

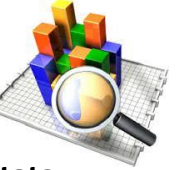

Mise en perspective avec les résultats des structures équivalentes : le parangonnage

#### **Graphiques** :

- Représentation graphique des indicateurs ou données de caractérisation :
  - Boîte à moustache ;
  - > Camembert ;
  - Histogrammes ;
  - Courbes.

٠

Ces différents types de restitutions, tout comme ces formats, peuvent être choisis pour restituer :

- Les données de caractérisation ;
- Les indicateurs des axes 1,2 et 3 ;
- L'axe objectif.

### La navigation sur la plateforme

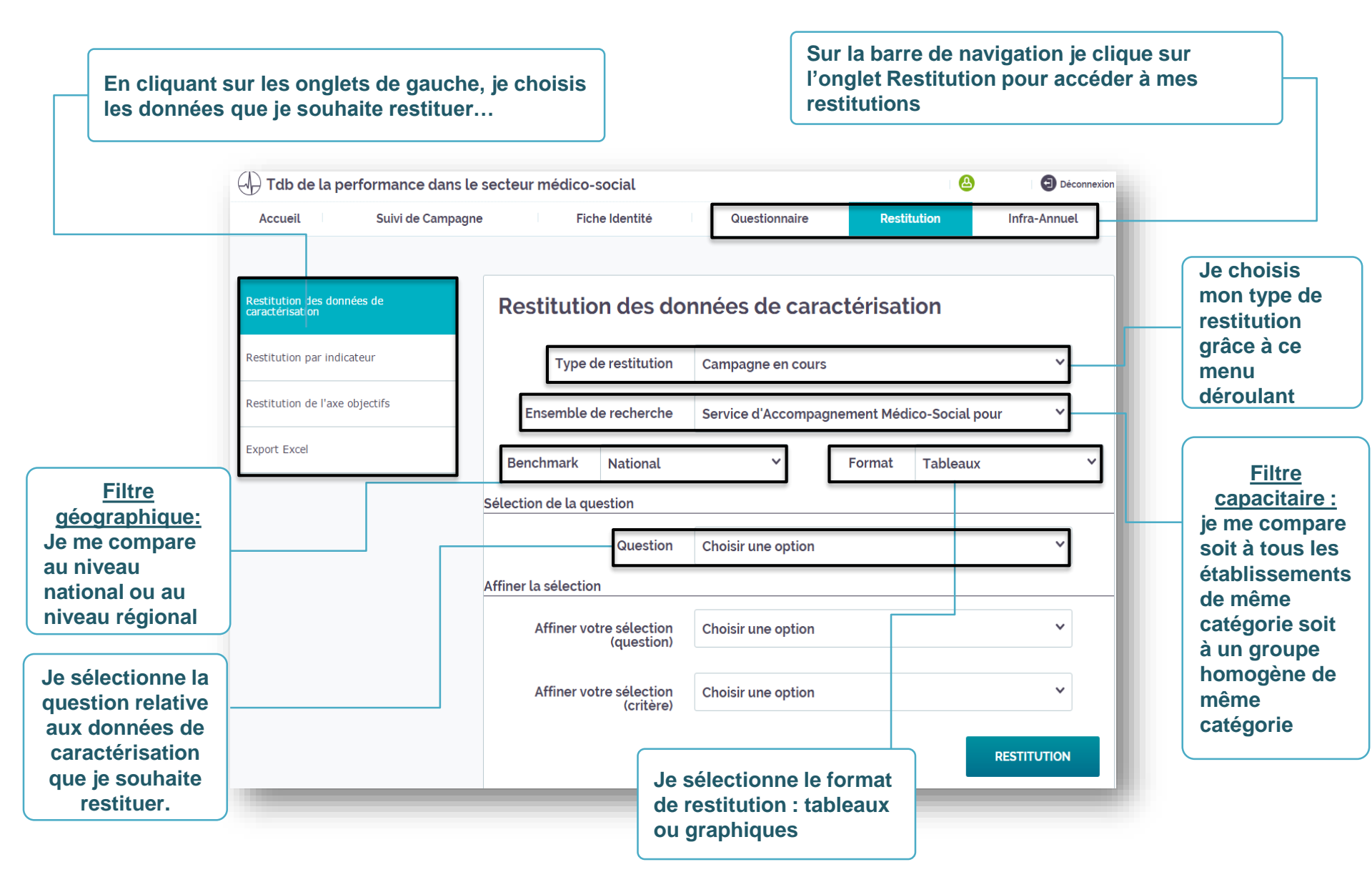

## La navigation sur la plateforme pour les ESMS

| Accueit Suivi de Campag                                                                     | ine Fich      | ne Identité                         | Questionnai       | re Rest                                | itution              | Infra-Annuel      |                                            |  |  |
|---------------------------------------------------------------------------------------------|---------------|-------------------------------------|-------------------|----------------------------------------|----------------------|-------------------|--------------------------------------------|--|--|
| Restitution des données de<br>caractérisation                                               | Restitutio    | on par inc                          | licateur          |                                        |                      |                   | Je sélectionne<br>l'indicateur à restituer |  |  |
| Restitution par indicateur                                                                  | Туре с        | le restitution                      | Campagne en c     | ours                                   |                      | ~                 |                                            |  |  |
| Restitution de l'axe objectifs                                                              | Ensemble o    | le recherche                        | Service d'Accor   | npagnement Méc                         | lico-Social po       | our 🗸             |                                            |  |  |
| Export Excel                                                                                | Benchmark     | National                            | ~                 | Format                                 | Tableaux             | ~                 |                                            |  |  |
|                                                                                             |               | Indicateur                          | Taux de person    | nes en dérogatio                       | n ou hors auto       | orisation Y       |                                            |  |  |
|                                                                                             |               | Tdb de la per                       | formance dans le  | secteur médico-s                       | ocial                |                   | 🙆 🗐 Déconn                                 |  |  |
|                                                                                             | -             | Accueil                             | Suivi de Campagne | Fich                                   | e Identité           | Questionnaire     | Restitution Infra-Annuel                   |  |  |
| Comme pour les restitu                                                                      | itions Recar  | stitution des donné<br>actérisation | es de             | Restitutio                             | n de l'axe           | e objectifs       |                                            |  |  |
| caractérisation, la restitution                                                             |               | Restitution par indicateur          |                   | Type de restitution Campagne en        |                      | Campagne en cours | s ×                                        |  |  |
| ac indicatorire dae ava                                                                     | es 1, 2 et Re | Restitution de l'axe objectifs      |                   | Ensemble de recherche Service d'Accomp |                      |                   | agnement Médico-Social pour 💙              |  |  |
| B et la restitution de l'a                                                                  |               |                                     | Export Excel      |                                        | Benchmark National Y |                   |                                            |  |  |
| bet la restitution de l'as<br>Objectifs fait apparaître<br>$\sqrt{l}$ e type de restitution | Exp           | port Excel                          |                   | Benchmark                              | National             | ~                 | Format Tableaux                            |  |  |

### La navigation sur la plateforme pour les ESMS

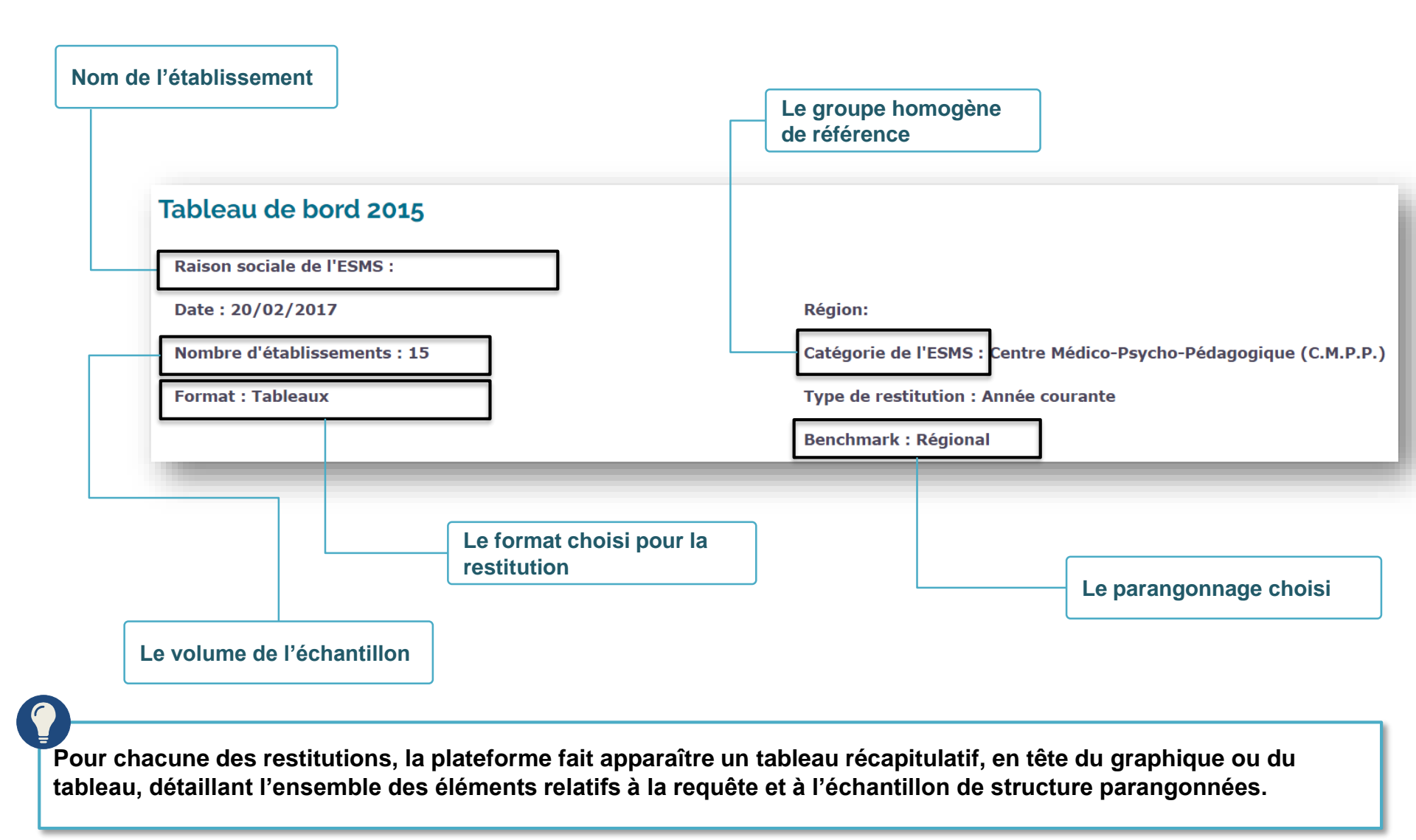

### Les restitutions pour les ESMS

#### La restitution par indicateur

#### ✓ Exemple 1 : le GMP d'un EHPAD

| Question                                        | Dénonce de l'établiccement | Synthèse des réponses des ESMS du même GH |     |         |     |     |  |  |
|-------------------------------------------------|----------------------------|-------------------------------------------|-----|---------|-----|-----|--|--|
| Question                                        | Repuise de retabussement   | Min                                       | Q1  | Médiane | Q3  | Max |  |  |
| Score moyen dépendance GMP (dernier GMP validé) | 824.00                     | 561                                       | 641 | 673     | 740 | 864 |  |  |

 Exemple 2: le taux d'atteinte des prévisions de dépenses d'un CRP

Indicateur 1Fi1.2 : Taux d'atteinte des prévisions de dépenses

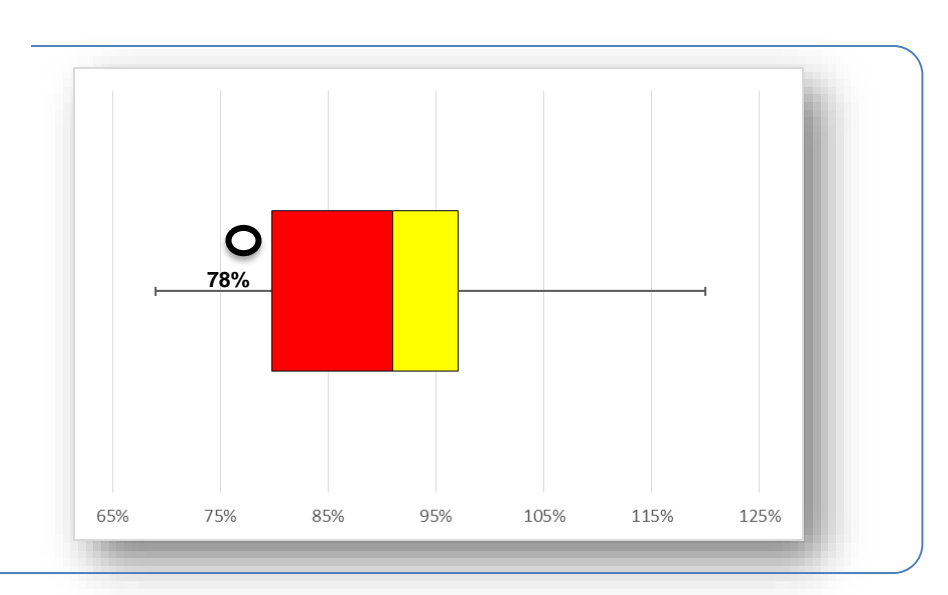

### Les restitutions pour les ESMS

#### La restitution par indicateur

#### Exemple 3 : le taux de vacance d'un SSIAD

| Question                              | Bénonce de l'établiccement | Synthèse des réponses des ESMS du même GH |    |         |     |     |  |  |
|---------------------------------------|----------------------------|-------------------------------------------|----|---------|-----|-----|--|--|
|                                       | Réponse de l'établissement | Min                                       | Q1 | Médiane | Q3  | Max |  |  |
| Taux d'ETP vacants au 31/12<br>(en %) | 10                         | 0                                         | 0  | 3,7     | 5,4 | 50  |  |  |

#### Exemple 4 : le taux d'utilisation de la dotation en soins d'un EHPAD

Indicateur 2Fi4.3: Taux d'utilisation de la dotation en soins (en %)

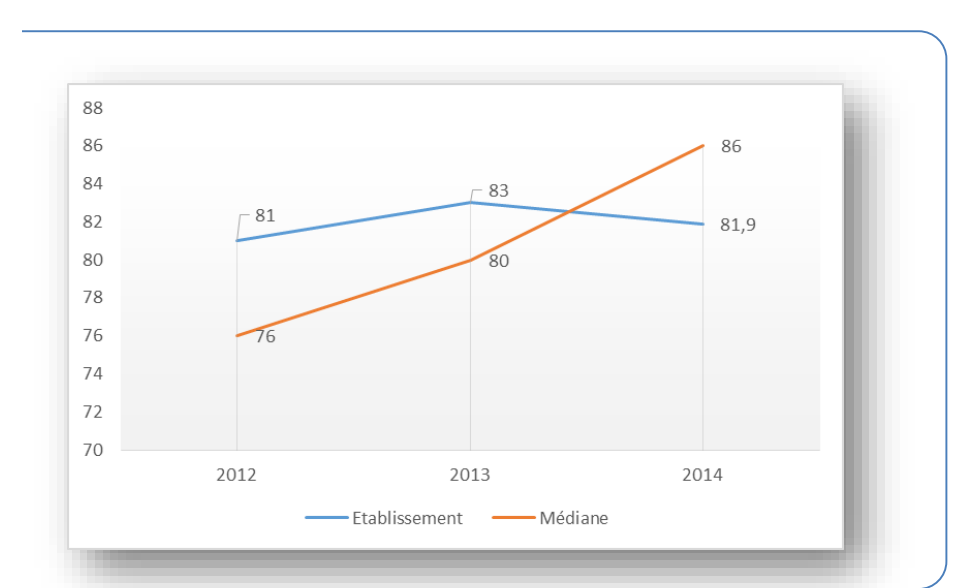

### Les restitutions pour les OG

#### Le croisement de deux indicateurs

Cette fonctionnalité permet d'établir un lien entre des variables et de rechercher d'éventuels facteurs de causalité.

La comparaison entre deux indicateurs permet d'améliorer la compréhension des phénomènes constatés et d'enrichir l'analyse issue de l'examen individuel des indicateurs et des séries chronologiques.

Le lien supposé entre deux facteurs peut être mis en évidence :

- À travers la mise en relation des résultats sur plusieurs exercices ;
- À travers la mise en relation des résultats de plusieurs structures différentes.

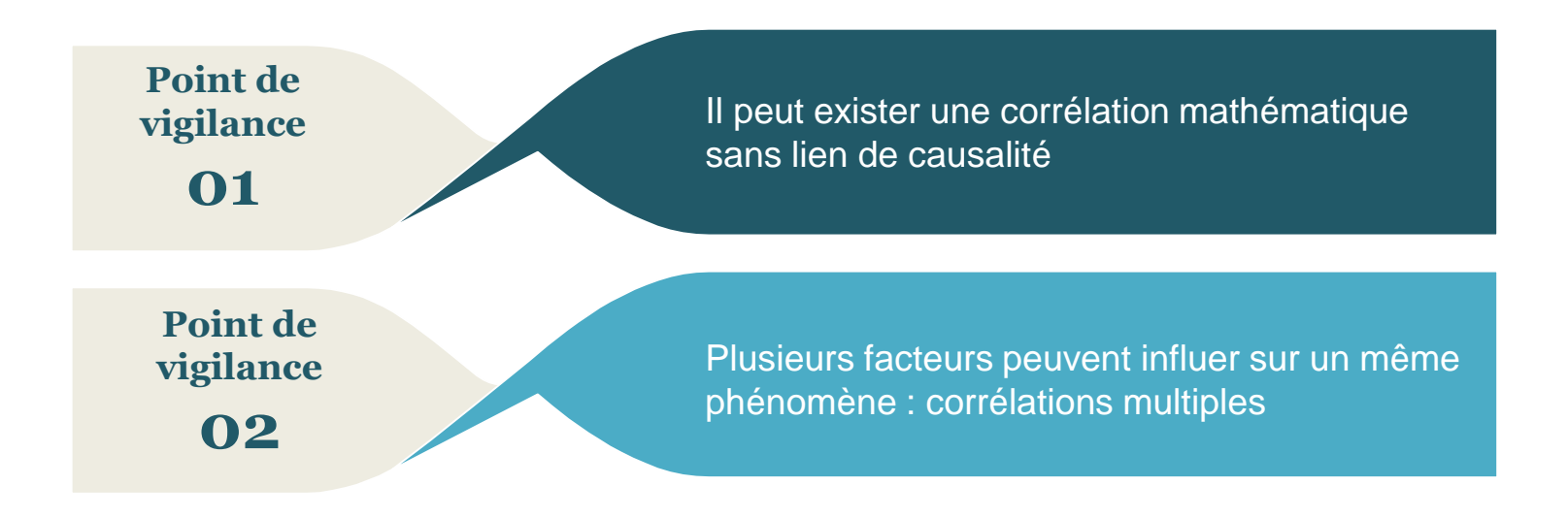

### Les restitutions pour les OG

#### LES DONNEES SOURCES

Au sein d'une MAS, on recense les indicateurs suivants.

On cherche à vérifier s'il existe un lien entre l'hospitalisation des personnes accompagnées et le nombre de journées d'absence

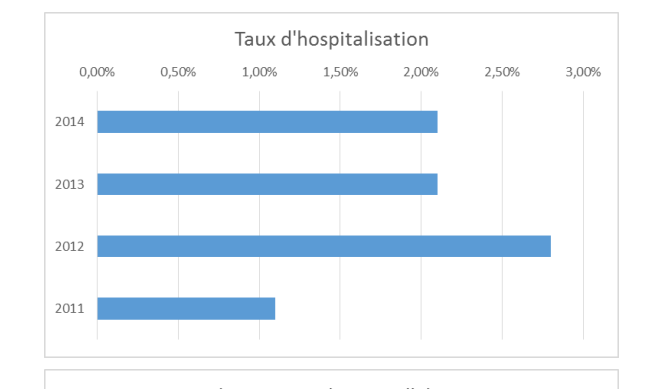

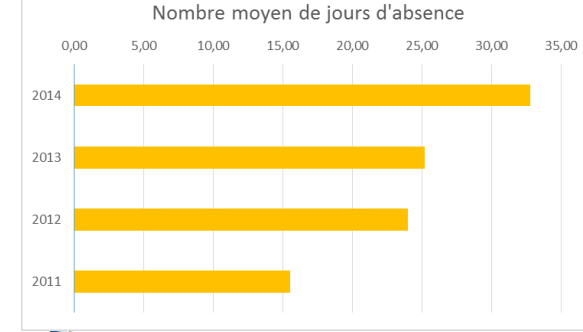

informations fournies?

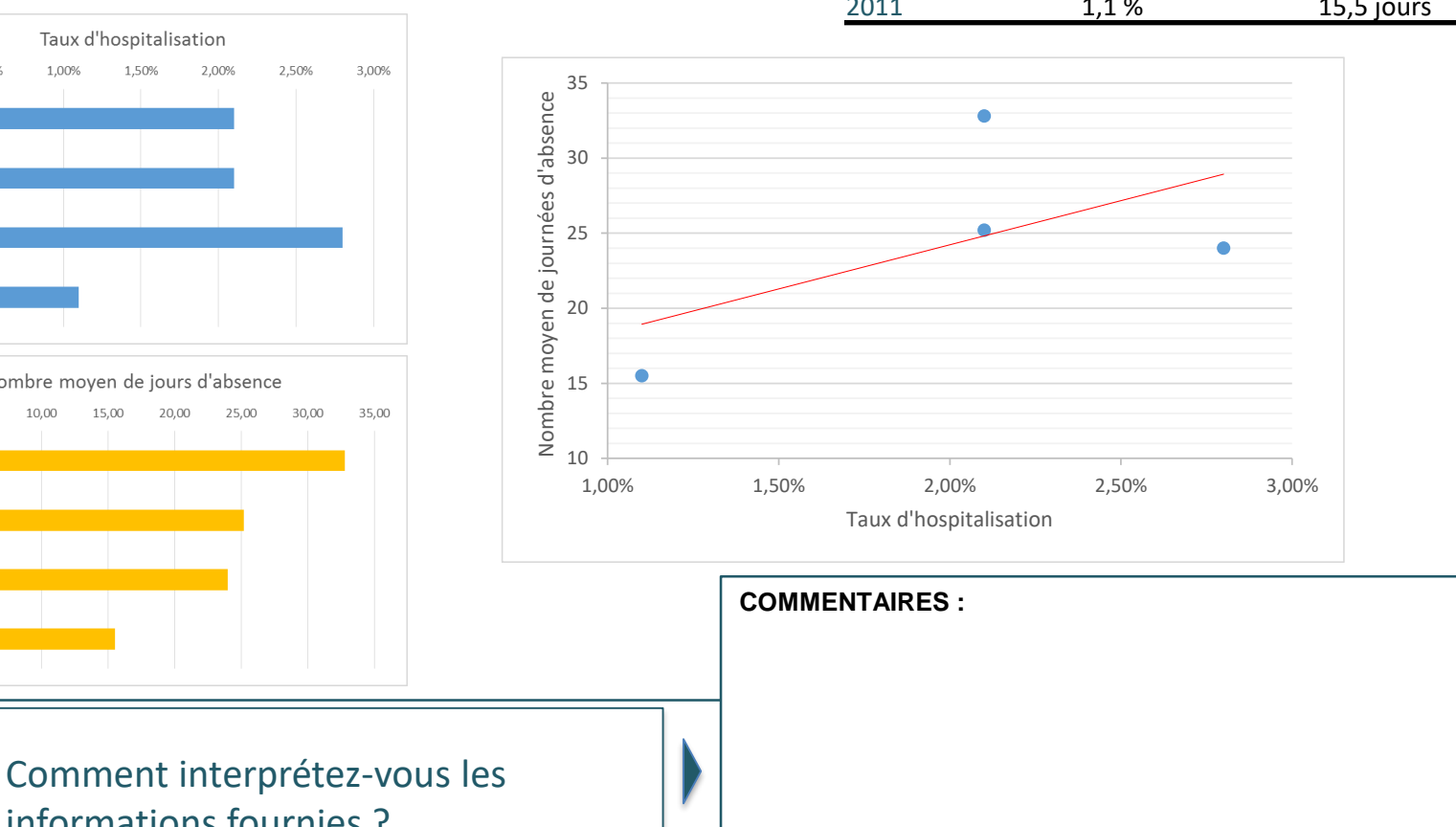

Taux d'hospitalisation Nb. Moyen de complète journées d'absence 2,1 % 32,8 jours 2014 2,1 % 2013 25,2 jours 2,8 % 24,0 jours 2012 1,1 % 15,5 jours 2011

### Les restitutions pour les OG

| LES DONNEES SOURCES                                                                                               |          | Taux d'absentéisme | Taux de réalisation de |  |  |
|----------------------------------------------------------------------------------------------------|----------|--------------------|------------------------|--|--|
| Sur la base d'un échantillon de 5 services (2 SSIAD et 3 SESSAD),                                                 | SSIAD 1  | 10 %               | Tactivite<br>73 %      |  |  |
| on obtient les resultats suivants pour les indicateurs taux<br>d'absentéisme et taux de réalisation de l'activité | SSIAD 2  | 14 %               | 56 %                   |  |  |
|                                                                                                    | SESSAD 1 | 9 %                | 87 %                   |  |  |
| On suppose ici que l'absentéisme pèse sur la capacité des services                                                | SESSAD 2 | 3 %                | 92 %                   |  |  |
| à réaliser l'activité prévue.                                                                                     | SESSAD 3 | 3 %                | 95 %                   |  |  |

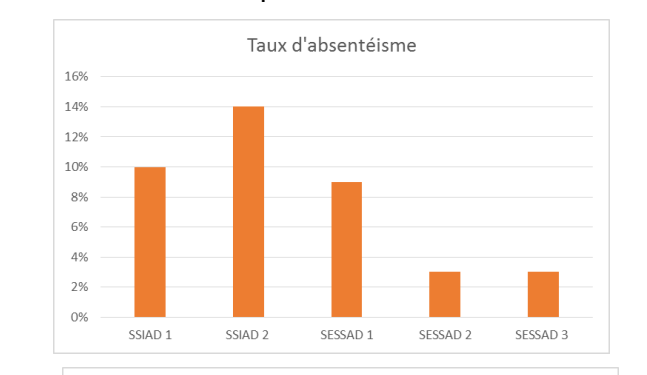

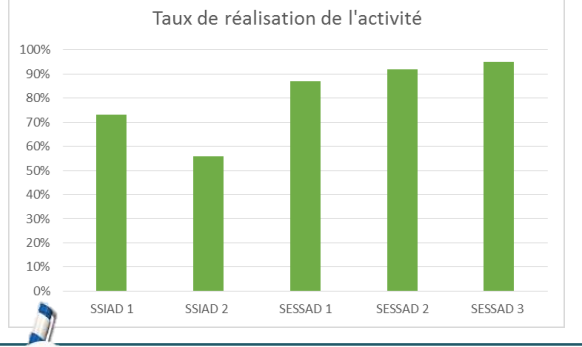

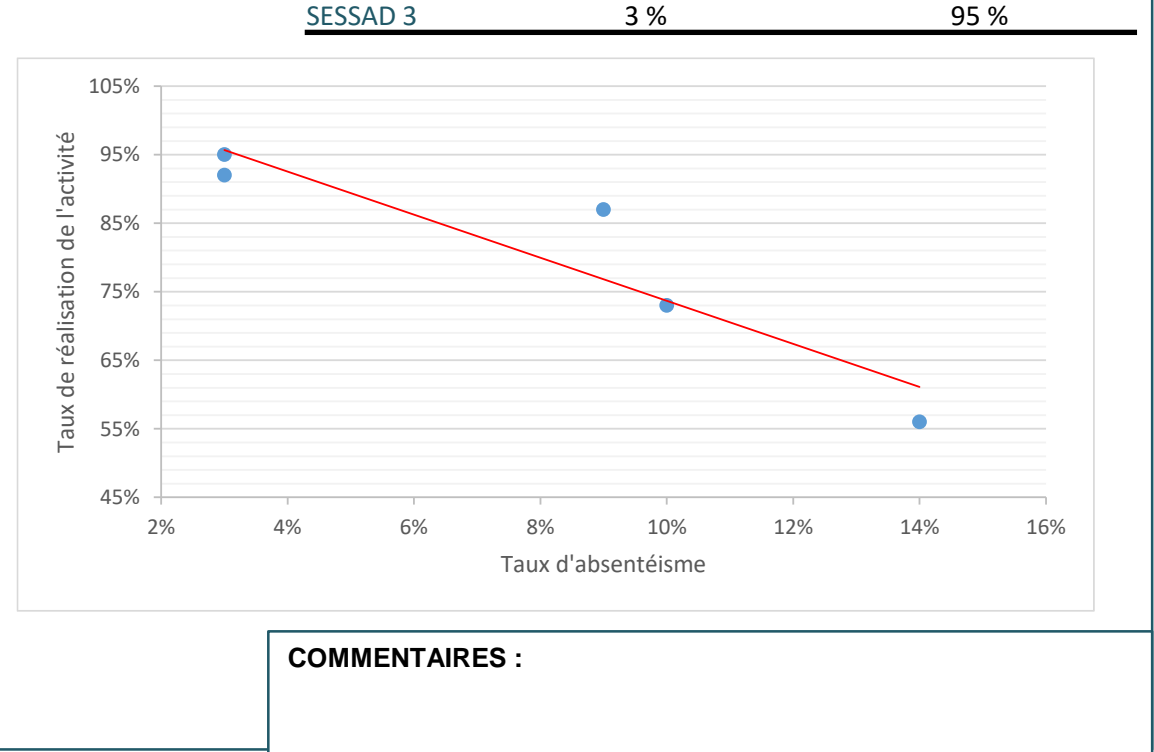

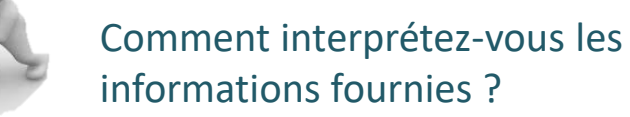

### L'articulation des informations du tableau de bord

Utilisation Enrichissement Contextualisation Prise en compte combinée des de l'analyse à de l'analyse des des orientations partir d'autres indicateurs et résultats en stratégiques et des données indicateurs ou fonction des contractuelles données issues du caractéristiques lors de l'analyse tableau de bord externes au de l'ESMS : taille, (SROMS, SDOSMS, PRS, tableau de bord statut, population PRI, CPOM...) suivie,

localisation

Pyramide des âges

### Le diagnostic de la situation RH : cas d'un IME

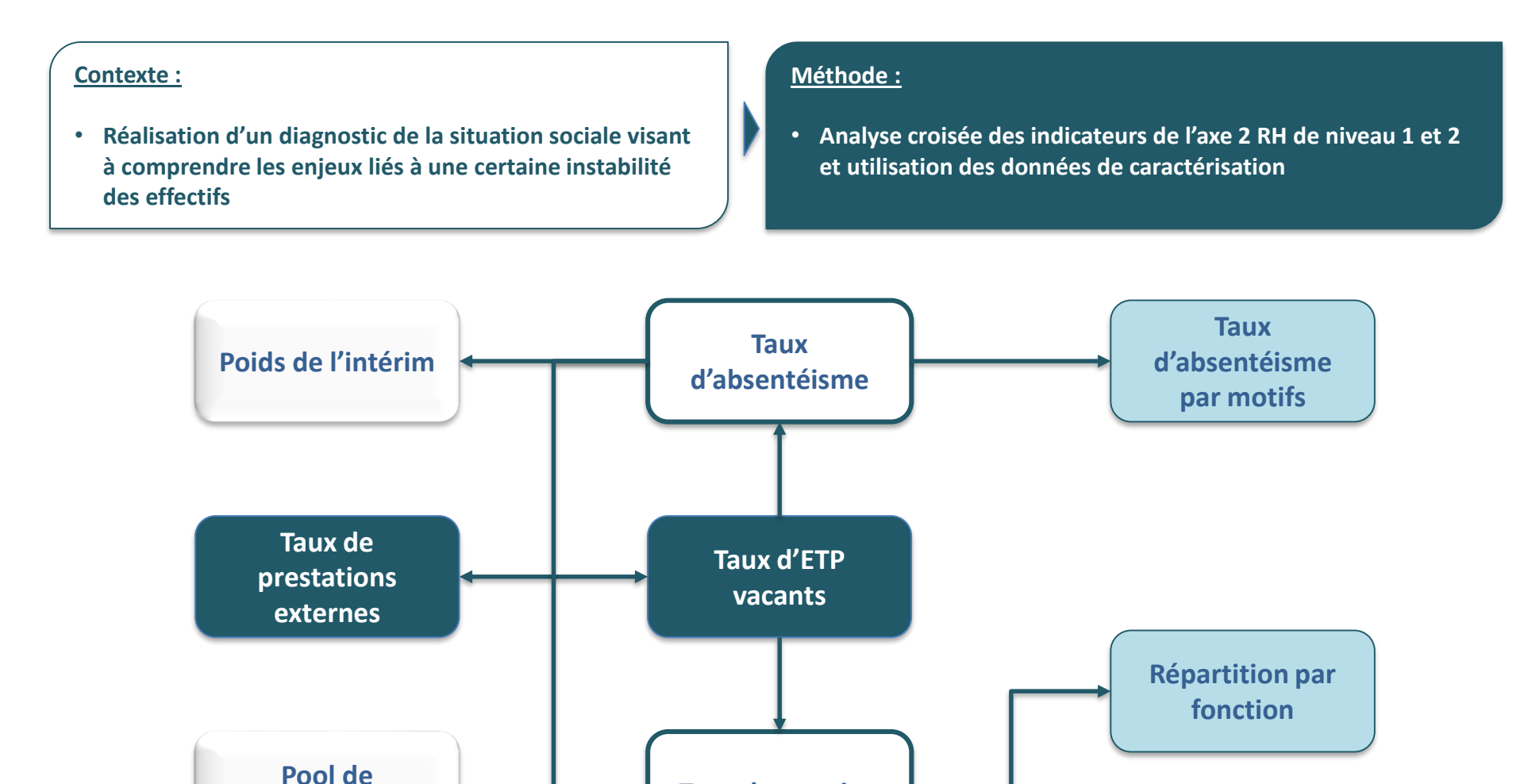

**Taux de rotation** 

remplacement

#### Les possibilités d'analyse

### Le diagnostic de la situation RH : cas d'un IME

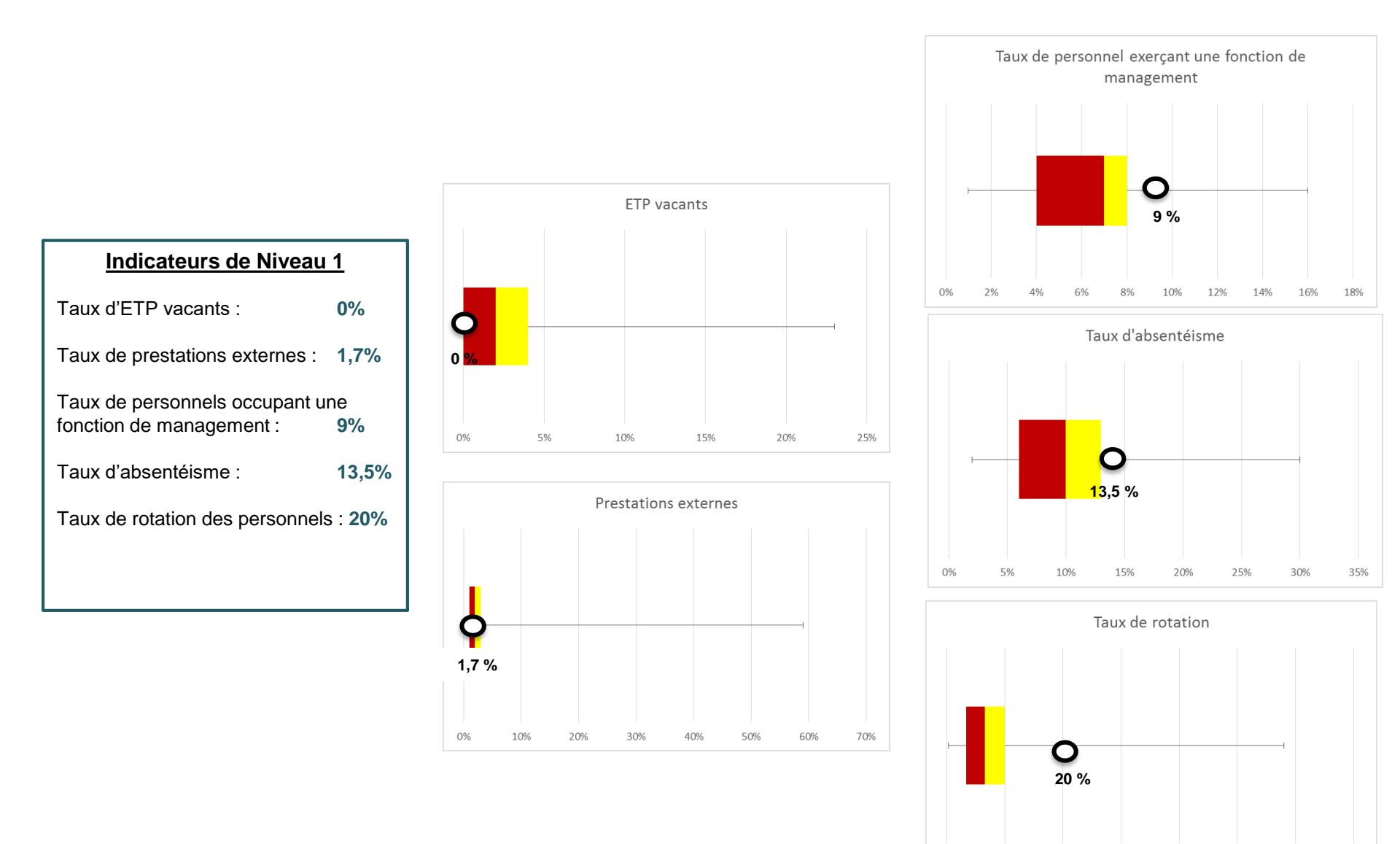

0%

10%

20%

30%

40%

50%

60%

70%

### Le diagnostic de la situation RH : cas d'un IME

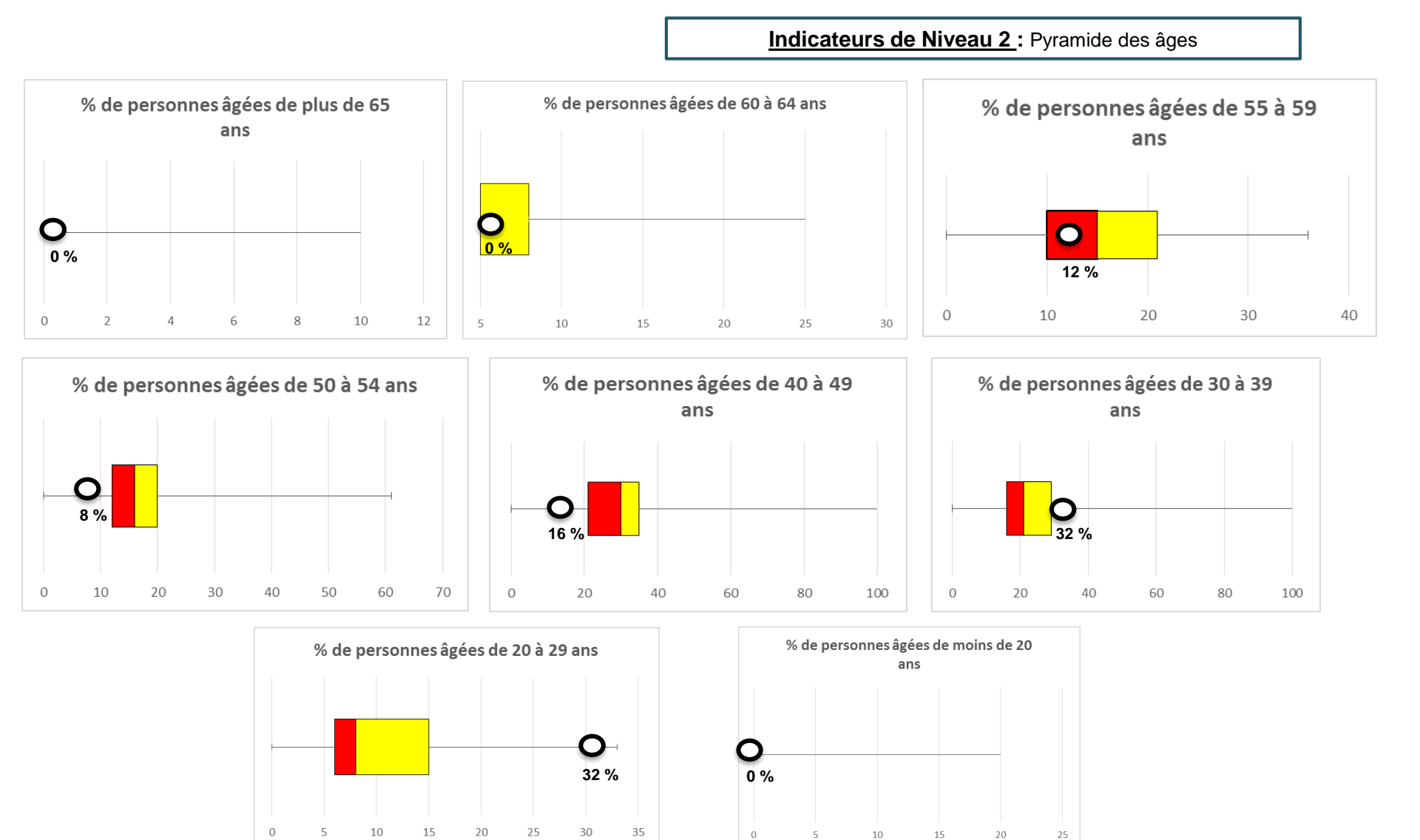

### Le diagnostic de la situation RH : cas d'un IME

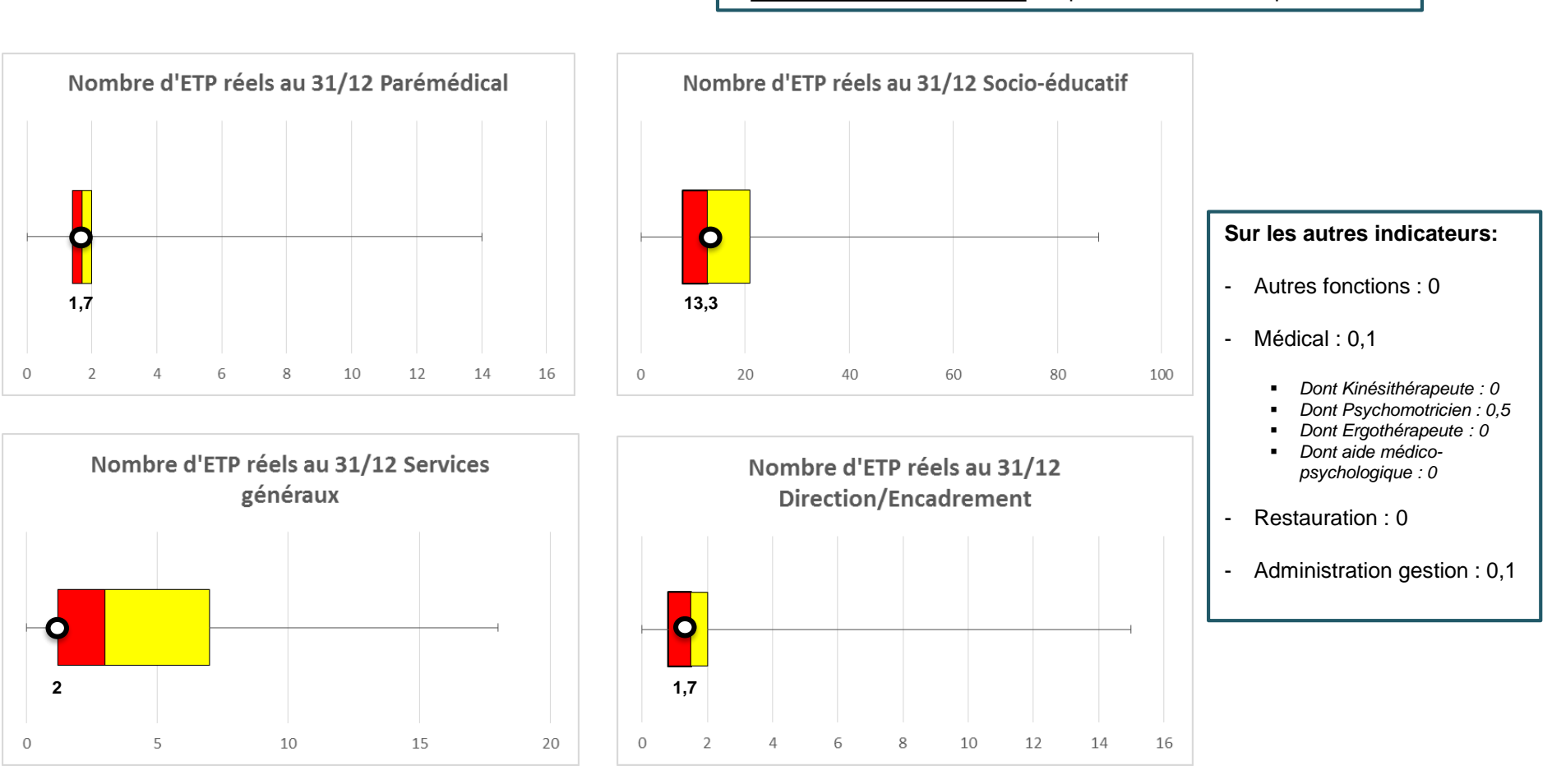

Indicateurs de Niveau 2: Répartition des effectifs par fonction

# Exemple de restitution lorsque l'on accole plusieurs indicateurs

### Axe n° 2 - Ressources humaines et matérielles

#### B - Niveau 2 : Clés d'analyse

#### 2Re3 - L'organisation est-elle structurée et stable ?

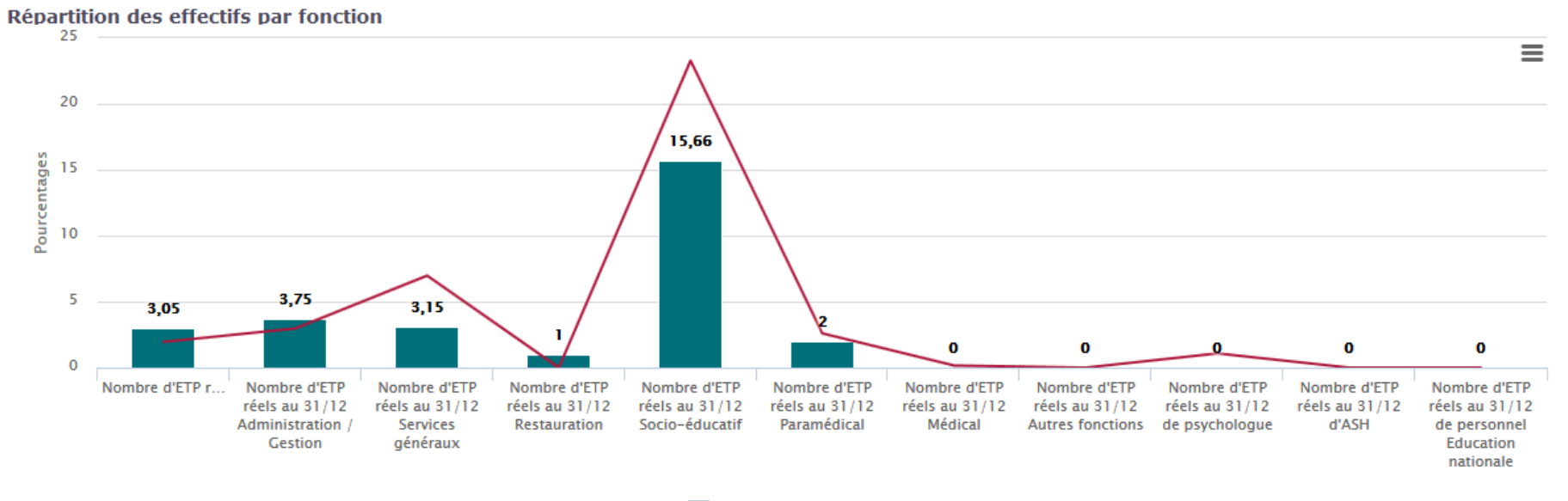

ESMS — Médiane

### Le diagnostic de la situation RH : cas d'un IME

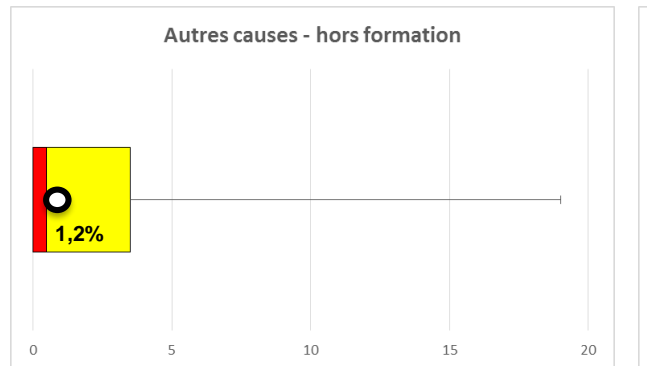

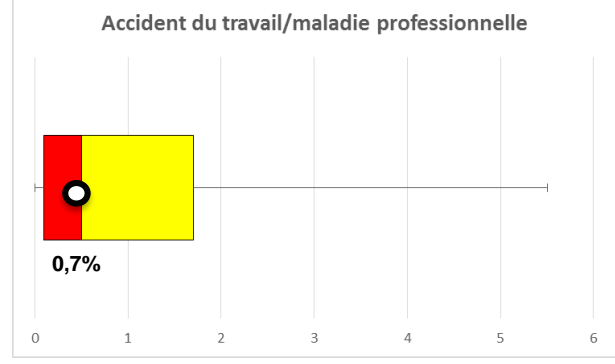

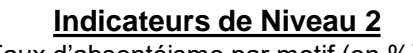

Taux d'absentéisme par motif (en %)

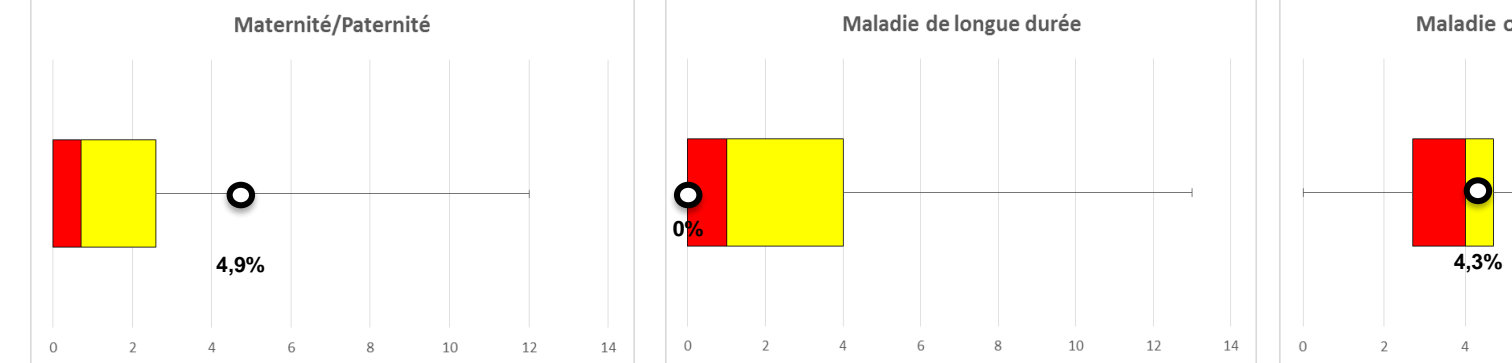

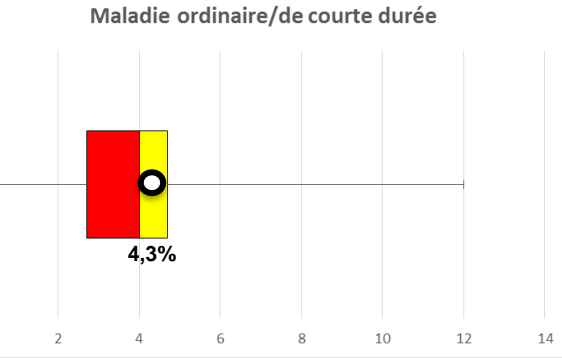

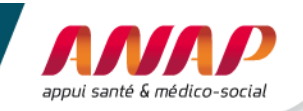

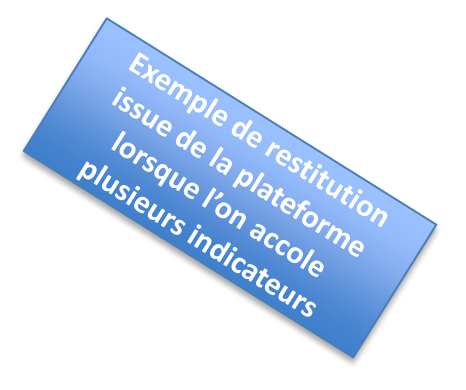

#### B - Niveau 2 : Clés d'analyse

#### 2Re3 - L'organisation est-elle structurée et stable ?

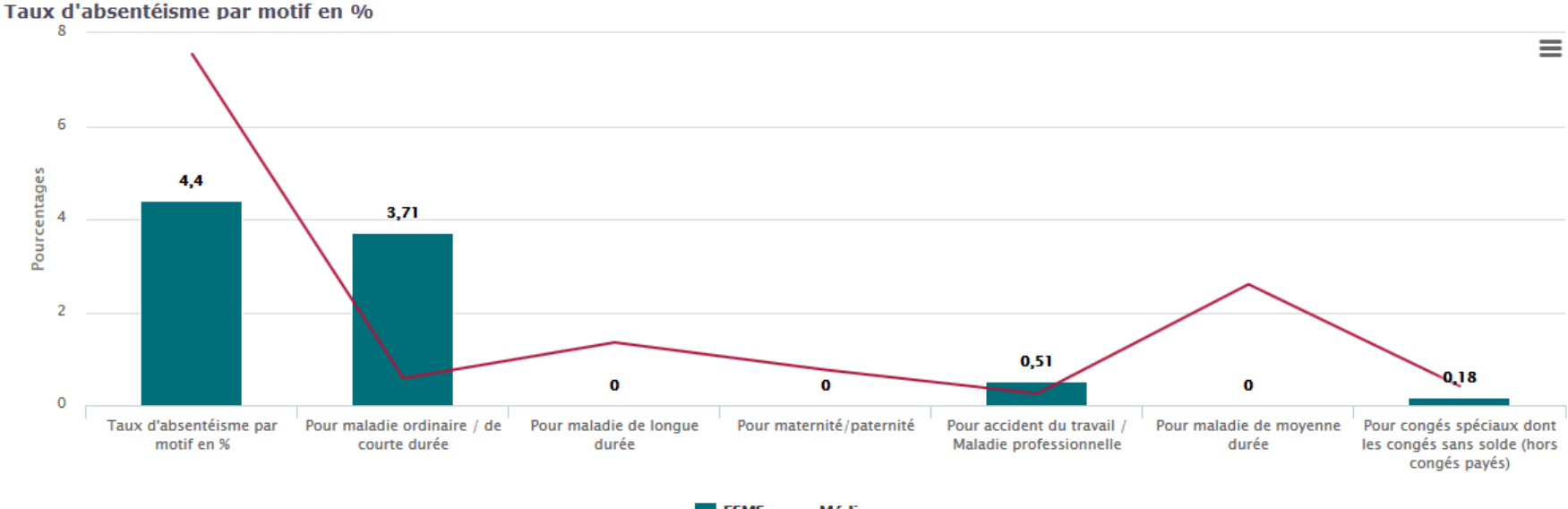

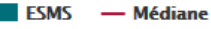

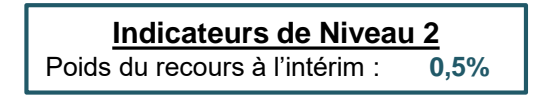

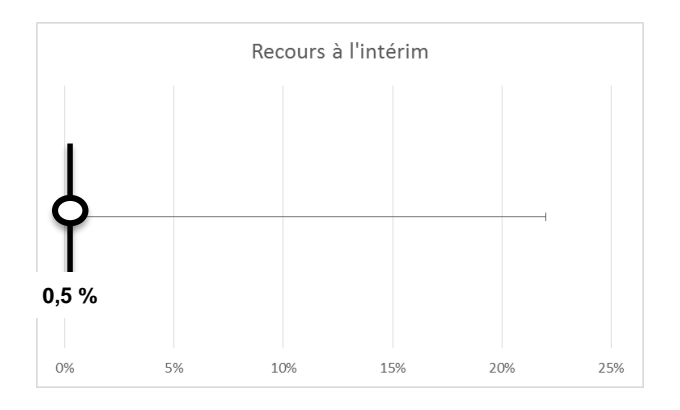

#### Données de caractérisation

Démarche formalisée de GPEC : oui

Organisation comprenant un pool de remplacement : non

Convention collective : CCN66

## Le diagnostic de la situation RH : cas d'un IME

|        | Indicateurs de Niveau 1                                                                                                    |   | Indicateurs de Niveau 2                                |   | Données de caractérisation               |  |  |  |
|--------|----------------------------------------------------------------------------------------------------|---|--------------------------------------------------------|---|------------------------------------------|--|--|--|
| 2<br>L | Taux d'ETP vacants : 0%                                                                                                    | 4 | Répartition des effectifs par fonction :<br>cf. graph. |   | Démarche formalisée de GPEC : <b>oui</b> |  |  |  |
| Y      | Taux de prestations externes : 1,7%                                                                                                    |   | ETP des fonctions médicales et                         | 5 | Organisation comprenant un pool de       |  |  |  |
|        | Taux de personnels occupant une fonction de management : 9%                                                                                                |   | paramédicales : cf. graph.                             |   | Convention collective : CCN66            |  |  |  |
| 3      |                                                                                                    |   | Pyramide des âges : cf. graph.                         |   |                                          |  |  |  |
| L      | Taux d'absentéisme : 13,5%                                                                                                    |   | Taux d'absentéisme par motif :                         |   |                                          |  |  |  |
| 3      | Taux de rotation des personnels : 20%                                                                                                    |   | cf. graph.                                             |   |                                          |  |  |  |
|        |                                                                                                    | l | Poids du recours à l'intérim : 0,5%                    |   |                                          |  |  |  |
|        | <ul> <li>Analyse du taux d'externalisation : faible recours</li> <li>Recherche d'<u>indicateurs en interrelation</u> : pas de vacance constatée</li> </ul> |   |                                                        |   |                                          |  |  |  |
|        |                                                                                                    |   |                                                        |   |                                          |  |  |  |
|        | 3 Identification des <u>risques</u> : absentéisme et rotation élevées                                                                                      |   |                                                        |   |                                          |  |  |  |
| (      |                                                                                                    |   |                                                        |   |                                          |  |  |  |

Recherche de facteurs de causalité : motifs d'absentéisme et caractéristique des personnels

Analyse de la maîtrise du risque : peu d'intérim et pas de pool de remplacement

Depuis 2021, des restitutions via Scan santé sont accessibles, en utilisant vos identifiants PLAGE

Pour en savoir plus : <u>https://www.scansante.fr/applications/activite-medico-sociale-tbesms</u>

### **Questions diverses**

Rappels :

- Adresses mails génériques à utiliser pour toute question sur :
  - Le TdB MS : pilotage@mapes-pdl.fr
  - PLAGE : <u>ARS-PDL-DOSA-TAB-BORD@ars.sante.fr</u>
- Lien vers l'enquête de satisfaction (formation « Connaître l'essentiel sur le TdB MS) : <u>https://sphinx.chu-nantes.fr/v4/s/ycqucr</u>

Pilotage@mapes-pdl.fr

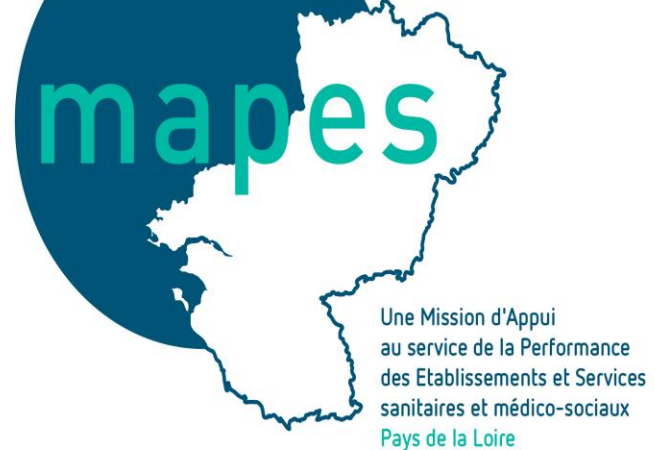